# **EndNote** 進階

**000 | 000** 碩睿資訊 2024

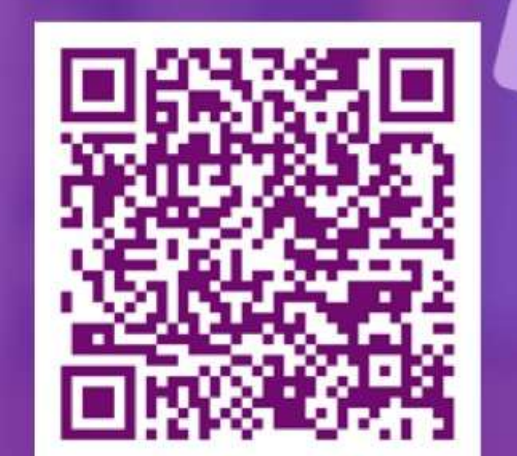

Connection & Recting Caller Configuration & Recting & Connections Configuration of the Strending

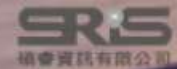

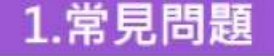

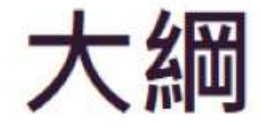

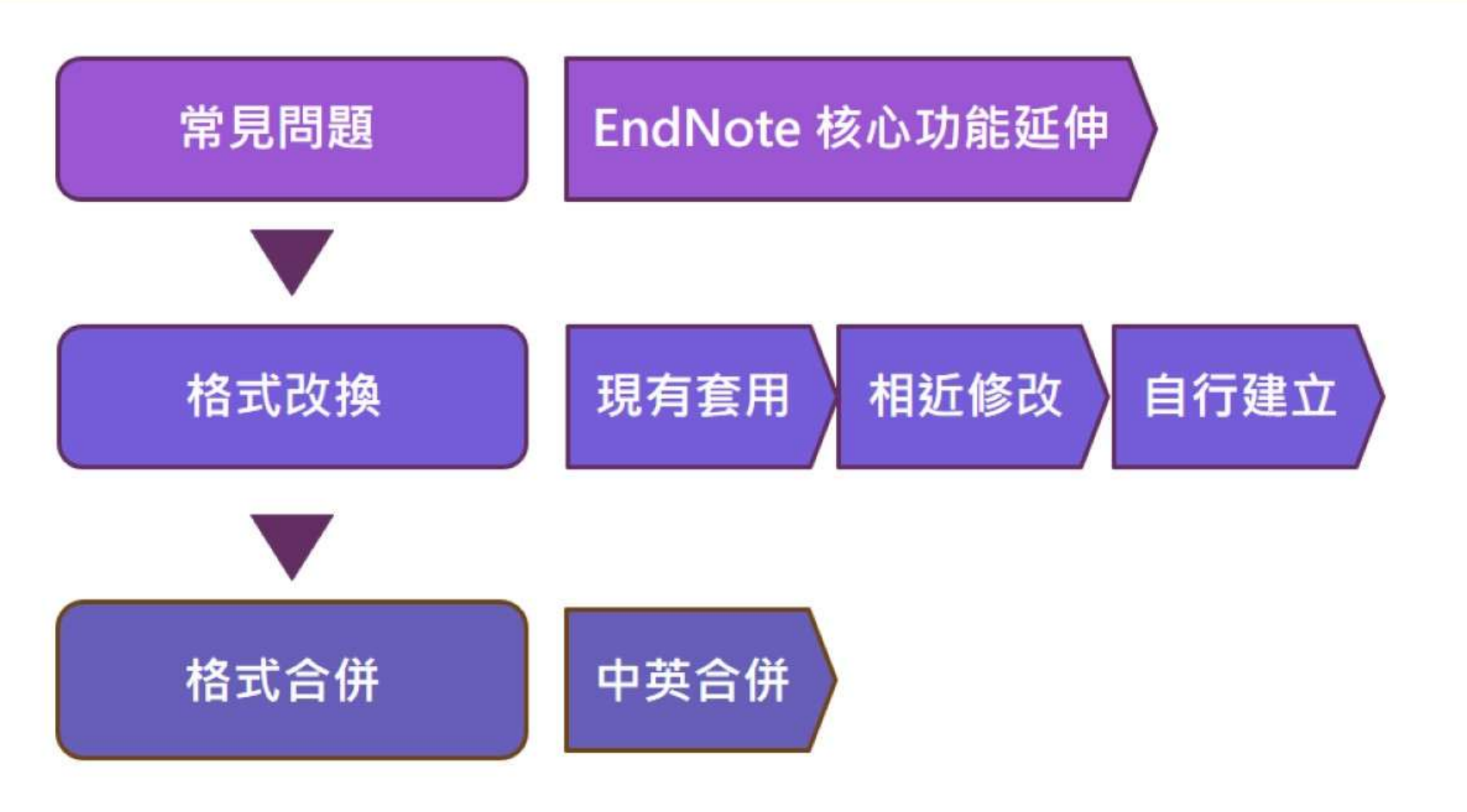

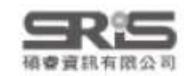

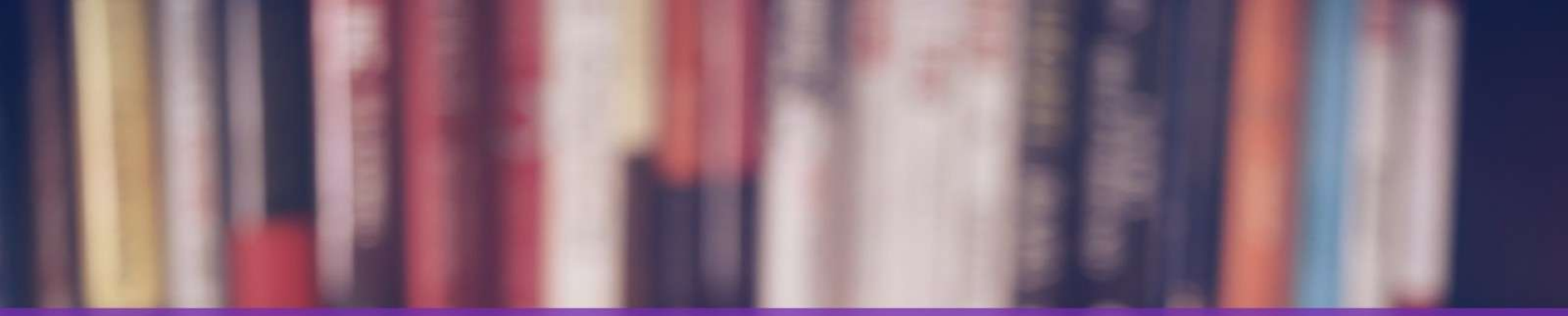

# 格式改換一現有套用

and the state of the states

SR5

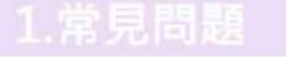

#### 3.格式合併

### 現有套用:取得現有格式的方法

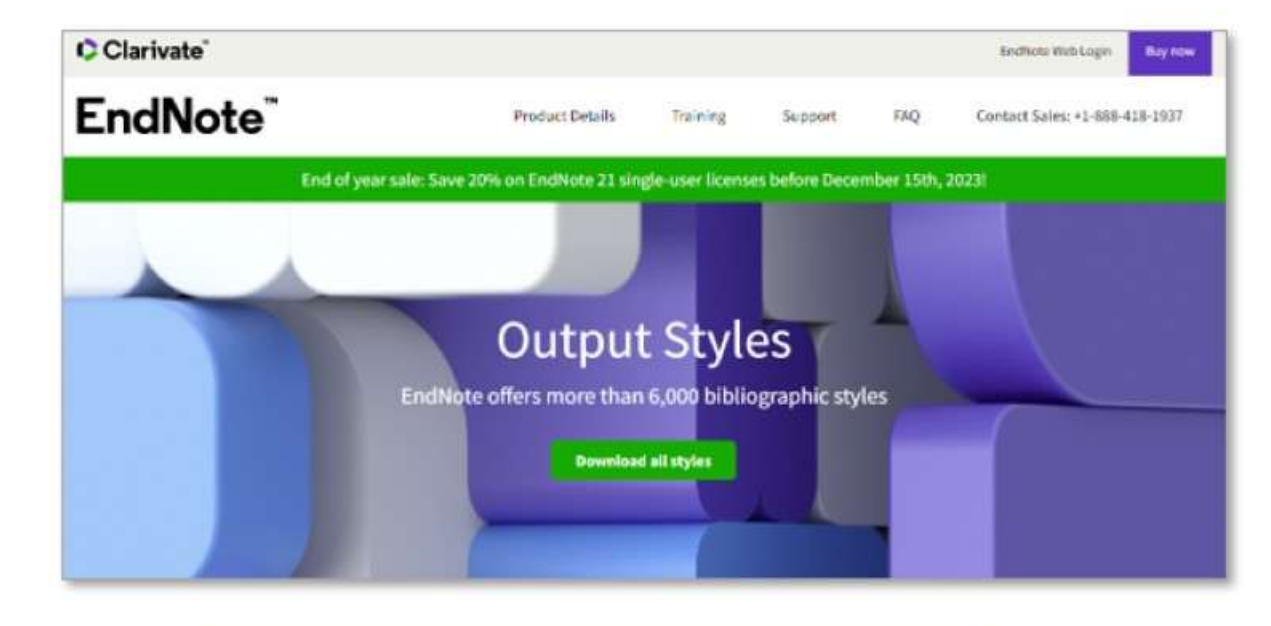

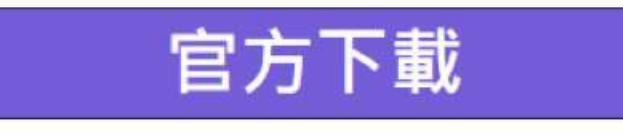

**EndNote Output Styles** 

→ 輸入格式名稱搜尋

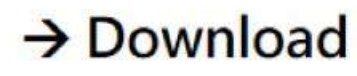

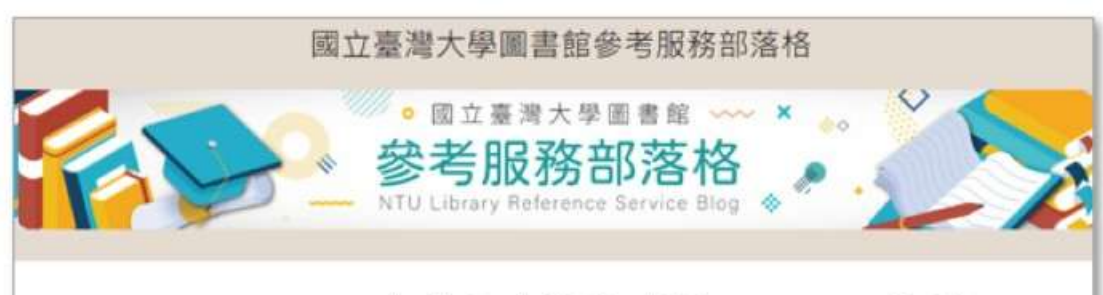

### EndNote APA 6th 中英文合併樣式檔 (style) 範例

Posted on 2015年6月10日 by NTU Library

過去我們曾介紹在同一種 EndNote Style 中,運用「Unused Reference Types」功能,製作中英文引用格式 合併的 style,詳見<u>這篇文章</u>,由於步驟繁複,在此提供編修完成的「Reference Types」設定檔與 style 樣 式檔,提供有需要的讀者直接下載套用,使用說明如下:

### 他人分享的修改格式

網路搜尋關鍵字

- →格式名稱 EndNote Styles
- → Download

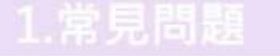

3.格式合併

現有套用-官方下載

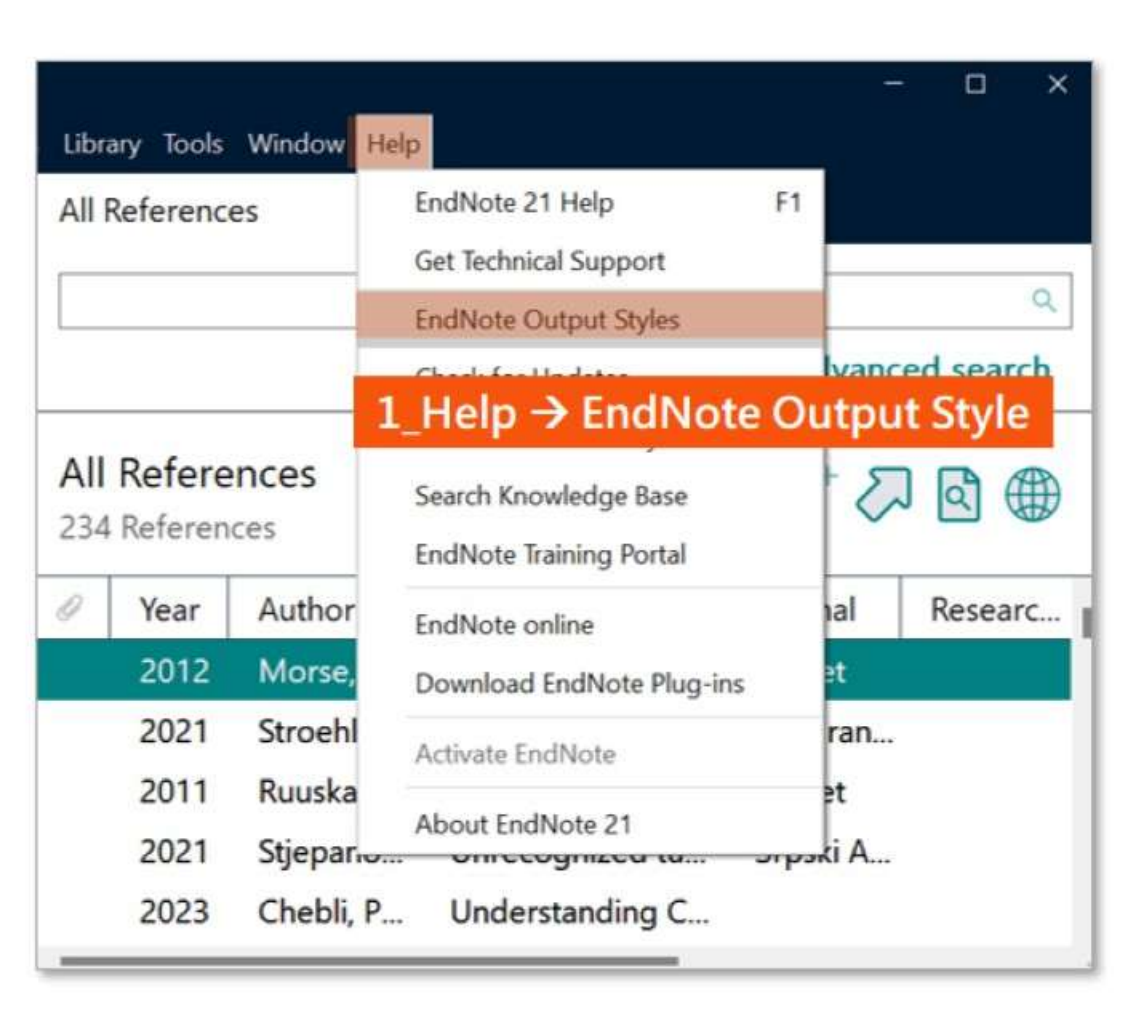

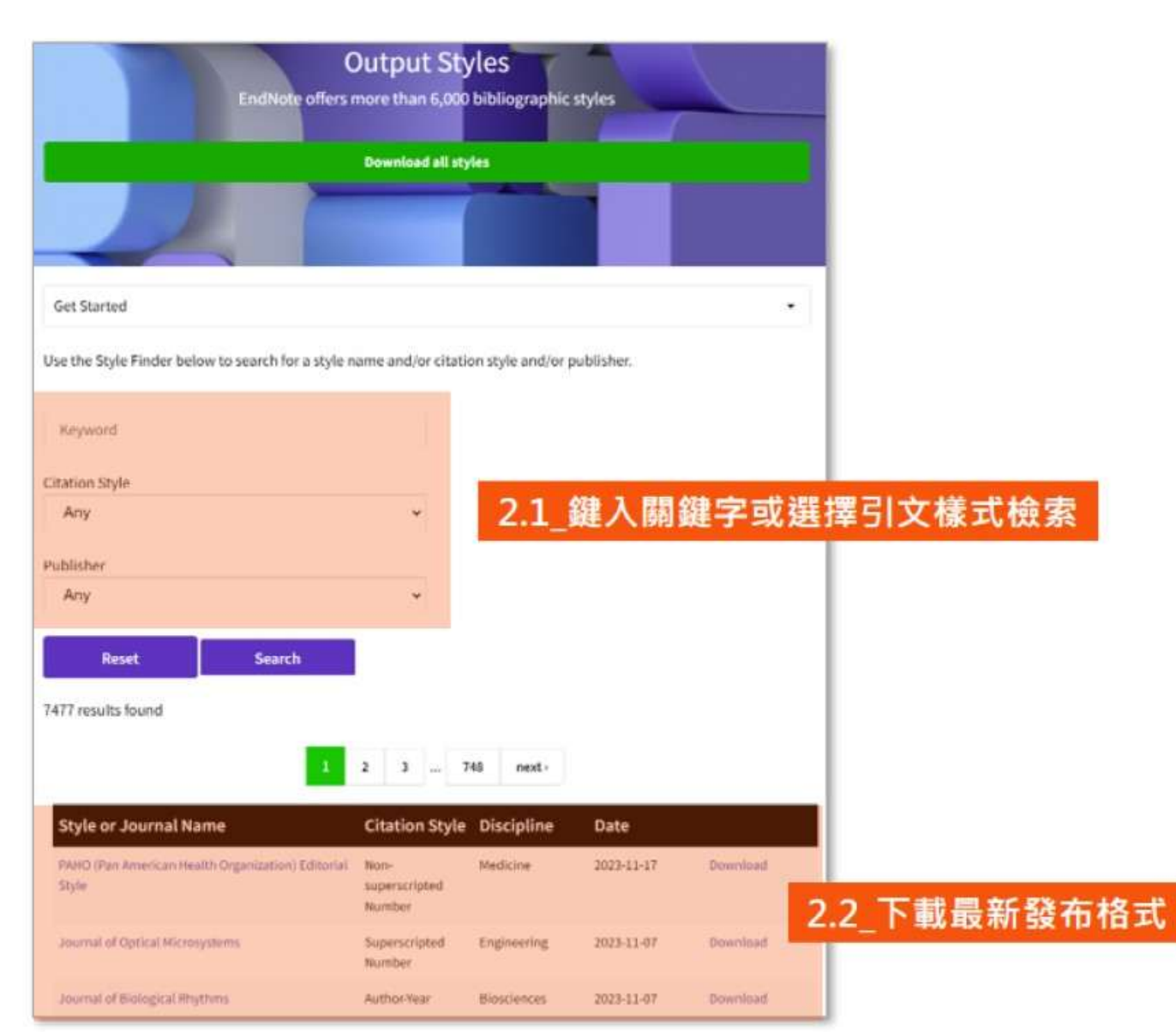

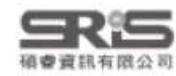

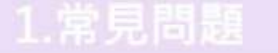

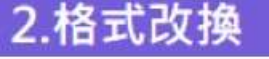

### 現有套用-官方下載

| Output Styles   EndNote × +                             |                             |                   |                       | ~           | <b>.</b> | 0   | × |
|---------------------------------------------------------|-----------------------------|-------------------|-----------------------|-------------|----------|-----|---|
| ← → C      endnote.com/downloads/styles/?wpv            | _aux_current_post_id=       | 12829&wpv_view_c  | . 🖣 🖻 🛧 😐             | i 🔤 🔺       | Ł        | •   | : |
| 7477 results found                                      |                             | 見 PAHC            | ) editorial style.ens |             |          |     | ^ |
| 1                                                       | 2 3 74                      | 48 next, 4_得<br>左 | 到 格式名.ens<br>E鍵單擊打開 S | 檔案.<br>tyle | -        |     |   |
| Style or Journal Name                                   | Citation Style              | Discipline        | Date                  |             |          |     |   |
| PAHO (Pan American Health Organization) Editorial Style | Non-superscripted           | Medicine          | 2023-11-17            | Down        | load     |     |   |
|                                                         | Number                      |                   | 3_                    | 站按Dov       | vnlo     | ad鍵 |   |
| Journal of Optical Microsystems                         | Superscripted<br>Number     | Engineering       | 2023-11-07            | Down        | oad      |     |   |
| Journal of Biological Rhythms                           | Author-Year                 | Biosciences       | 2023-11-07            | Down        | oad      |     |   |
| Optica Publishing Group Letters                         | Non-superscripted<br>Number | Optics            | 2023-11-01            | Down        | oad      |     |   |
| Optica Publishing Group                                 | Non-superscripted<br>Number | Optics            | 2023-11-01            | Down        | oad      |     |   |
| Turabian 9th Footnote                                   | Footnote                    | Humanities        | 2023-10-25            | Down        | oad      |     |   |

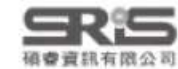

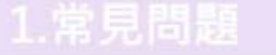

日本語の

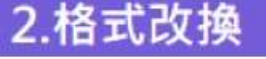

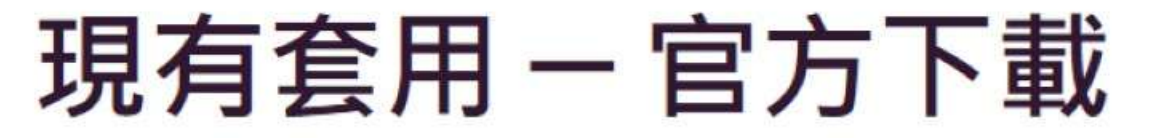

| PA   | HO editorial style                            |                               | - 🗆 ×                                                                                  |   |
|------|-----------------------------------------------|-------------------------------|----------------------------------------------------------------------------------------|---|
| File | Edit Tools Window H                           | lelp                          |                                                                                        |   |
| Ì    | New                                           |                               | $P = A^{\perp} = A_{\perp} = \Sigma$ , Asc $\equiv \equiv$                             |   |
| 1    | Open Library                                  | Ctrl+O                        | litorial style                                                                         |   |
|      | Open Shared Library                           | Ctrtl+Shift+O                 | Pan American Health Organization) Editorial Style                                      |   |
|      | Open Recent                                   | •                             | i Requirements<br>e                                                                    |   |
|      | Close Style                                   | Ctrl+W                        | Pan American Health Organization)                                                      |   |
|      | 5_File→ Save As                               | 儲存檔案                          | 12月5日 Save As ? ×                                                                      |   |
|      | Save As                                       |                               | Style name: PAHO editorial style Copy Save                                             |   |
|      | Save a Copy                                   |                               | yle I Cancel y staff or refer to                                                       |   |
|      | Revert Style                                  |                               | itorial st 6_預設會在原檔名後面加上copy · 手動刪除即可                                                  |   |
|      | Print                                         | Ctrl+P                        | ased Styles × +                                                                        | × |
|      | Print Setup                                   |                               | style ( ) ( 口 ) 文件 ) EndNote ) Styles 增易 Styles                                        | 0 |
|      | Exit                                          | Ctrl+Q                        | C 7 1 0 Q 7 XIT 7 LINUNOLE 7 Styles                                                    | 4 |
| e Fo | Title Capitalization<br>optnotes<br>Templates | month and is<br>to omit the N | 7_預設儲存C:\Users\user name\Documents\EndNote\Styles<br>aue num<br>b 直接將下載的檔案放置於此路徑下儲存也可。 |   |

2.格式改换

3.格式合併

### 現有套用-官方下載

|                |                                                                                                    |                                                                                                    |                      | Q.                                 | B, 2020 # Summary Edit PDF      C      C      C      X     X                                                                                                    |
|----------------|----------------------------------------------------------------------------------------------------|----------------------------------------------------------------------------------------------------|----------------------|------------------------------------|----------------------------------------------------------------------------------------------------|
|                | Choose A Style                                                                                                    | Category                                                                                                    | ×                    | I search                           | + Attach file                                                                                                    |
| All R<br>234 R | PAHO editorial style                                                                                                    | Medicine                                                                                                    |                      | ■ 8_先                              | 在EndNote中以Select Another Style選取[Choose]新儲存格式<br>在Word中可直接出現在Style預設清單當中供選取                                                                                                    |
| 0              |                                                                                                    |                                                                                                    |                      | purnal                             | D. Chaudhry and P. K. Singh                                                                                                    |
| 0              |                                                                                                    |                                                                                                    |                      | opulati                            | Indian Journal of Critical Care Medicine 2020 Vol. 24<br>Issue 9 Pages 741-743                                                                                                    |
| 0              | PAHO editorial style                                                                                                    | Style Tofo/Provideus                                                                                                    | Eind by •            | ature                              | Accession Number: WOS:000582187600001 DOI:<br>10.5005/jp-journals-10071-23608                                                                                                    |
|                | File Name: PAHO e<br>Created: 2023年<br>Modified: 2023年<br>Based On: Uniform<br>Category: Medicine<br>Comments: may I<br>Unifo | ditorial style.ens<br>12月5日, 下午 04:07:26<br>12月5日, 下午 04:07:26<br>Requirements<br>e<br>be omitted. The EndNote sty<br>orm Guidelines has chosen to<br>output styles. | yle for the omit the | ature<br>ochran<br>norax<br>ournal | APA 7th       Insert       Copy         Select Another Style       ✓         Annotated       P. K. (2020). Tocilizumab and         APA 6th       rial Material]. Indian Journal of         ✓ APA 7th       icine, 24(9), 741-743.         Chemical Society Reviews       0.5005/jp-journals-10071-23608 |
|                | 2009 Reye                                                                                                    | es-Tu Regulation                                                                                                    | and C                | Annual                             | Chicago 17th Footnote<br>IEEE                                                                                                    |

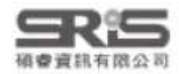

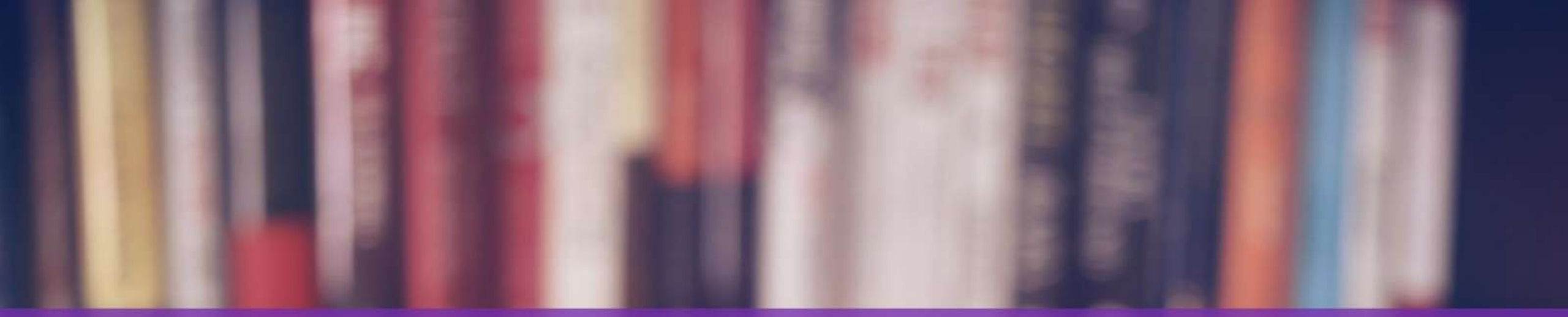

# 格式改換一相近修改

and the state of the states

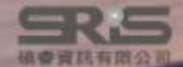

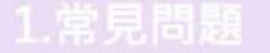

3.格式合併

### 修改格式概念

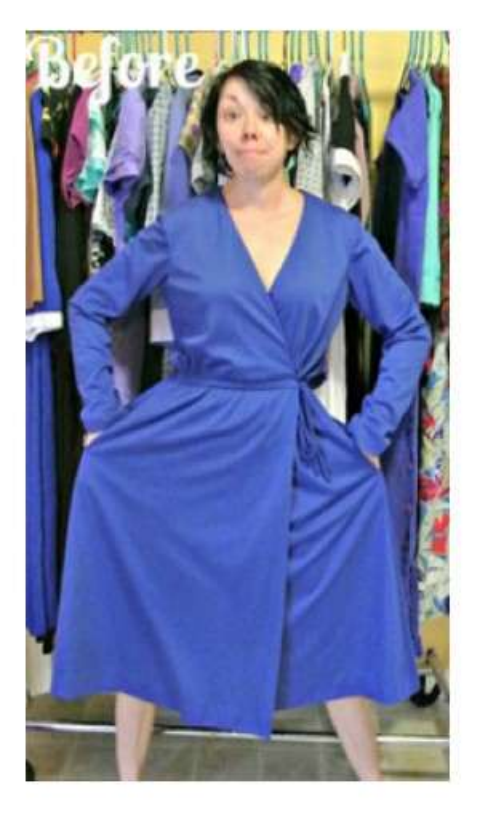

Output Style A

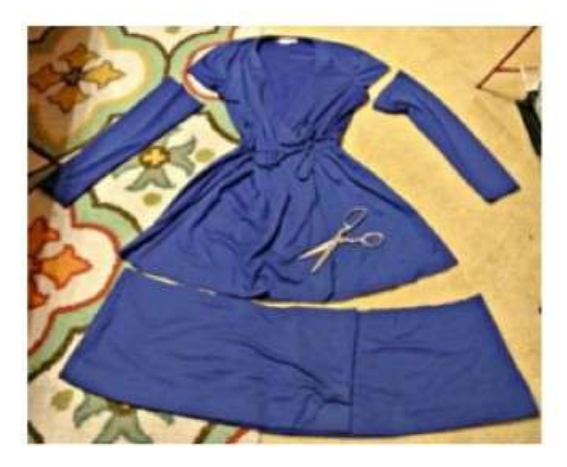

圖 / 取自refashionista

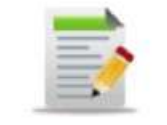

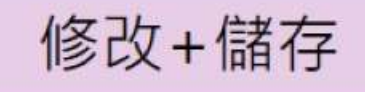

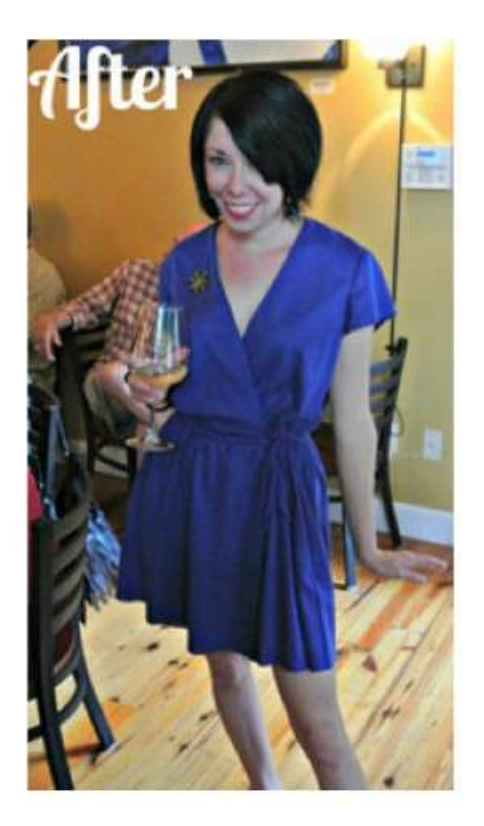

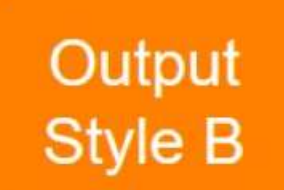

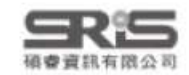

1.常見問題

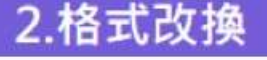

3.格式合併

### 找尋相近書目格式

| EndNote 21 - Jamie.enl          |                  | <u></u>                                |                                       | - <b>0</b> X                                                                                                    |
|---------------------------------|------------------|----------------------------------------|---------------------------------------|----------------------------------------------------------------------------------------------------|
| File Edit References Groups Tag | gs Library Tools | Window Help                            |                                       |                                                                                                    |
| C Sync Configuration            | All Ref. Ir      | nstall EndNote Click Browser Extension |                                       |                                                                                                    |
| All References 234              | 0                | Output Styles                          | New Style                             | 2012 # Summany Edit PDE D' O × X                                                                                       |
| A Recently Added                | li li            | nport Filters                          | <ul> <li>Edit "APA 7th"</li> </ul>    | 最近選取的格式 2012 # 341111119 Edit Por E 2 へ                                                                                |
| 🗎 Unfiled 116                   | c                | onnection Files                        | Open Style Manager                    | 所有格式法留明箱警                                                                                                    |
| 圖 Trash 35                      |                  | ite While You Write (CWYW)             | Annotated                             | 而月祖以消半兴顶見                                                                                                    |
| MY GROUPS                       | All Re F         | ormat Paper                            | APA 6th                               | 2 <sup>+</sup> 2 2 2000 Zoonoses 3 Prediction and prevention of the next                                               |
| ✓ My Groups                     | 234 Ke           | ubject Bibliography                    | 2 APA 7th                             | pandemic 200nosis                                                                                                    |
| > Full Text 9                   | 0 Y -            | aujes analography                      | Chemical Society Reviews              | Last Updated S. S. Morse, J. A. K. Mazet, M. Woolhouse, C. R. Parrish,                                                 |
| ✓ Database                      | 2 5              | how Connection Status                  | Chicago 17th Ecotopte                 | 2023/8/9 D. Carroll, W. B. Karesh, et al.                                                                              |
| 🖾 1.Cochran 10                  | 2 0              | Inline Search                          |                                       | 2023/8/2 Lancet 2012 Vol. 380 Issue 9857 Pages 1956-1965                                                               |
| 🖾 2.Pubmed 10                   | 2011             | Ruuskane Viral pneumonia               | L                                     | 2023/8/9                                                                                                    |
| 🖻 3.Web of 89                   | 2021             | Stjepano Unrecognized t                | S                                     | 2023/6/29 Accession Number: WOS:000311758500032 DOI:                                                                   |
| ✓ MY TAGS +                     | 2023             | Chebli, P.,. Understanding             | Numbered                              | 10.1016/s0140-6736(12)61684-5<br>2023/10/12                                                                            |
| Article 4                       | 2023             | Chebli P Understanding                 | PAHO editorial style                  | 2023/10/12 Most pandemics-eq, HIV/AIDS, severe acute respiratory                                                       |
| Review 3                        | 2023             | Chebli: P - Understandin               | Show All Fields                       | syndrome, pandemic influenza-originate in animals, are                                                                 |
| ▶ 已引用 4                         | 2023             | Safiabadi Tools and Tosh               | Vancouver<br>Clin Mic Journal Article | caused by viruses, and are driven to emerge by                                                                         |
| ● 待查證 9                         | 2021             | Chaudhau Taoilianacha                  | Indian I Journal Article              | ecological, benavioural, or socioeconomic changes.                                                                     |
| ✓ FIND FULL TEXT                | 2020             | Chaudhry Tocilizumab a                 | Indian J Journal Article              | 2025/7/15 APA 7th ~ Insert Copy                                                                                        |
| > GROUPS SHARED                 | 2004             | Hammin Tissue distributi               | Journal Journal Article               | 2023/8/9                                                                                                    |
| ✓ ONLINE SEARCH +               | 2022             | Ebrahimz Thoracic imagi                | Cochran Journal Article               | 2023/6/29 Morse, S. S., Mazet, J. A. K., Woolhouse, M., Parrish, C. R.,<br>Carroll D. Karesh W. B. Zambrana-Torrelio C |
| Jisc Library Hub                | 2016             | Warren, Therapeutic effi               | Nature Journal Article                | 2023/8/9 Lipkin, W. I., & Daszak, P. (2012). Zoonoses 3                                                                |
| Library of Congr                | 2021             | Mohame Tension pneu =                  | Clinical Journal Article              | 2023/7/13 Prediction and prevention of the next pandemic                                                               |
| ProQuest                        | 2023             | Medina, Targeted plasm                 | Respirat Journal Article              | 2023/7/13 zoonosis [Article]. Lancet, 380(9857), 1956-1965.                                                            |
| Search for group                | 2021             | Cui, X.; Z A systematic re             | J Med V Journal Article               | 2023/8/2                                                                                                    |

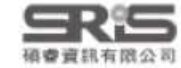

#### 常見問題

#### 2.格式改換

3.格式合併

### **Open Style Manager...**

| Name                                           | Categor           | ,可點                  | 選排序            | 尋找所                   | 屬 | 領域   |
|------------------------------------------------|-------------------|----------------------|----------------|-----------------------|---|------|
| APA 6th (sections)                             | Psycholo          | ypo                  |                |                       |   |      |
| APA 6th - Sentence Case                        | Psycholo          | ogy                  |                |                       |   |      |
| APA 6th CV                                     | Psycholo          | ogy                  |                |                       |   |      |
| APA 6th Nederlandse editie                     | Psycholo          | ogy                  |                |                       |   |      |
| APA 6th-Annotated                              | Psycholo          | ogy                  |                |                       |   | 1    |
| APA 6th-full name                              | Psycholo          | ogy                  |                |                       |   |      |
| APA 7 norsk bokmal                             | Psykolog          | qi, tverrfaqliq      |                |                       |   |      |
| APA 7th                                        | Psycho            | logy, Multi-         | disciplinary   |                       |   |      |
| APA7th Slovene                                 |                   |                      | TI + 0 - P     |                       |   |      |
| ]APA_6th_Kildekomp 化理学                         | 、跨學科等             | <b>浿</b> 瑰 帘 /       | 用伯式            |                       |   |      |
| Aphasiology                                    | Behavio           | ral Science          |                |                       |   |      |
| Apidologie                                     | Entomol           | logy                 |                |                       |   |      |
| APLAR J Rheumatology                           | Medicine          | e                    |                |                       |   |      |
| APMIS                                          | Medicine          | e                    |                |                       |   |      |
| Apoptosis                                      | Cell Biol         | ogy                  |                |                       |   |      |
| App Animal Behaviour Sci                       | Zoology           |                      |                |                       |   |      |
| Get More                                       | on the Web        | Mark All             | Unmark All     | Eind by               | • |      |
| • 可切换格式說明                                      | 與格式預算             | Style                | Info/Preview   | Edit                  | 3 | 進入格式 |
| Billoski, T. V. (1992). Introduction<br>Press. | n to Paleontolog  | <i>gy</i> (6th ed.). | New York: Ir   | nstitutional          |   |      |
| Morehouse, S. L. & Tuna, R. S. (               | 1993). Statistica | l evidence f         | or early extin | iction of             |   |      |
| reptiles due to the K/T e                      | vent lournal of   | Paleontolo           | av 17(2) 19    | 8-209                 |   |      |
| Schwartz M T & Billock T V                     | (1000) Groopho    | uso hypoth           | asis offect a  | n dinocaur            |   |      |
| SCHWartz, IVI. L., & DIIIOSKI, L. V.           | (1990). Greenno   | use nypoin           | esis: effect o | 1 dinosaul            |   |      |
| ALL ALL DOT 1                                  |                   |                      |                | 1 / 1 / 1 / 1 / 1 / 1 |   |      |

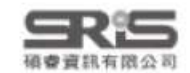

## **Edit Style**

| Plain Font - Plain    | Siz ·  |
|-----------------------|--------|
| - About this Style    | File 1 |
| - Punctuation         |        |
| - Anonymous Works     | rue g  |
| - Page Numbers        | E4144  |
| - Journal Names       | Categ  |
| - Sections            | Public |
| Citations             | Unio   |
| Templates             | fight: |
| - Ambiguous Citations | Creat  |
| - Author Lists        | Last   |
| - Author Name         | Come   |
| - Numbering           |        |
| Sort Order            | 1 n    |
| Bibliography          | SO     |
| Templates             |        |
| - Field Substitutions | 1.744  |
| Layout                | Litt   |
| - Sort Order          | 8      |
| - Categories          |        |
| - Author Lists        | N.     |
|                       |        |

Author Name Editor Lists Editor Name **Title Capitalization** 

Footnotes Templates

**Field Substitutions Repeated Citations** 

Author Lists Author Name

Editor Lists

Editor Name Title Capitalization

Figures & Tables Figures

Separation & Punctuation

| File Namec  | AFA 701                                                                        |  |
|-------------|--------------------------------------------------------------------------------|--|
| Full (jame) | APA 7th                                                                        |  |
| gased on:   | Publication Manual of the American Psychological Association (APA) 7th edition |  |
| Category:   | Psychology, Multi-disciplinary                                                 |  |
| Publishers  | American Psychological Association (APA)                                       |  |

**B**  $I \cup P A^1 A_1 \Sigma A_m \equiv \equiv$ 

https://apastyle.apa.org/ 2023年10月24日,上午 09:27:08 modified: 2022年4月27日, 下午 01:43:20

is output style is based on the Publication Manual of the American Psycholocial Associaton (APA), 7th edition. The APA is a complex style. The notes below document me formatting items you might need to be aware of.

tle distinction is made in APA 7th between electronic and non-electronic sources. For existing libraries using the electronic source reference types, you may need to dentified as Kindle in the Type of Medium field. 修改書目格式功能目錄

For references requiring a Year and Date, enter the corresponding date for the Year field in the Last Update Date field using the format Month, Year. Enter the full Retrieval date into the Access Date field using the format Month Day, Year.

#### Retrieval dates:

The retrieval date is now only needed for sources that are designed to change or reflect information that changes over time (i.e., social media sites), or for sources that are not archived. (Please see section 9.16 of the manual for specific information.) The retrieval date will print if it is present in the library reference. You may need to manually edit your final manuscript to add or remove the retrieval date information.

#### Contributor Roles:

Some reference types require the role of the contributor to appear in the reference list. For example, the writer B. Oakley must appear as "Oakley, B. (Writer)" (minus the guotes). For proper formatting of the bibliography, the name must to be entered as a corporate author in the library (i.e., "Oakley,, B. (Writer)", minus the guotes). The in-text citation will need to be adjusted with Edit and Manage citations to remove the Author, replacing it with custom prefix author text.

Tables

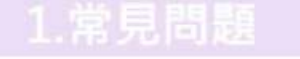

3.格式合併

### EndNote 格式修改的兩種型態

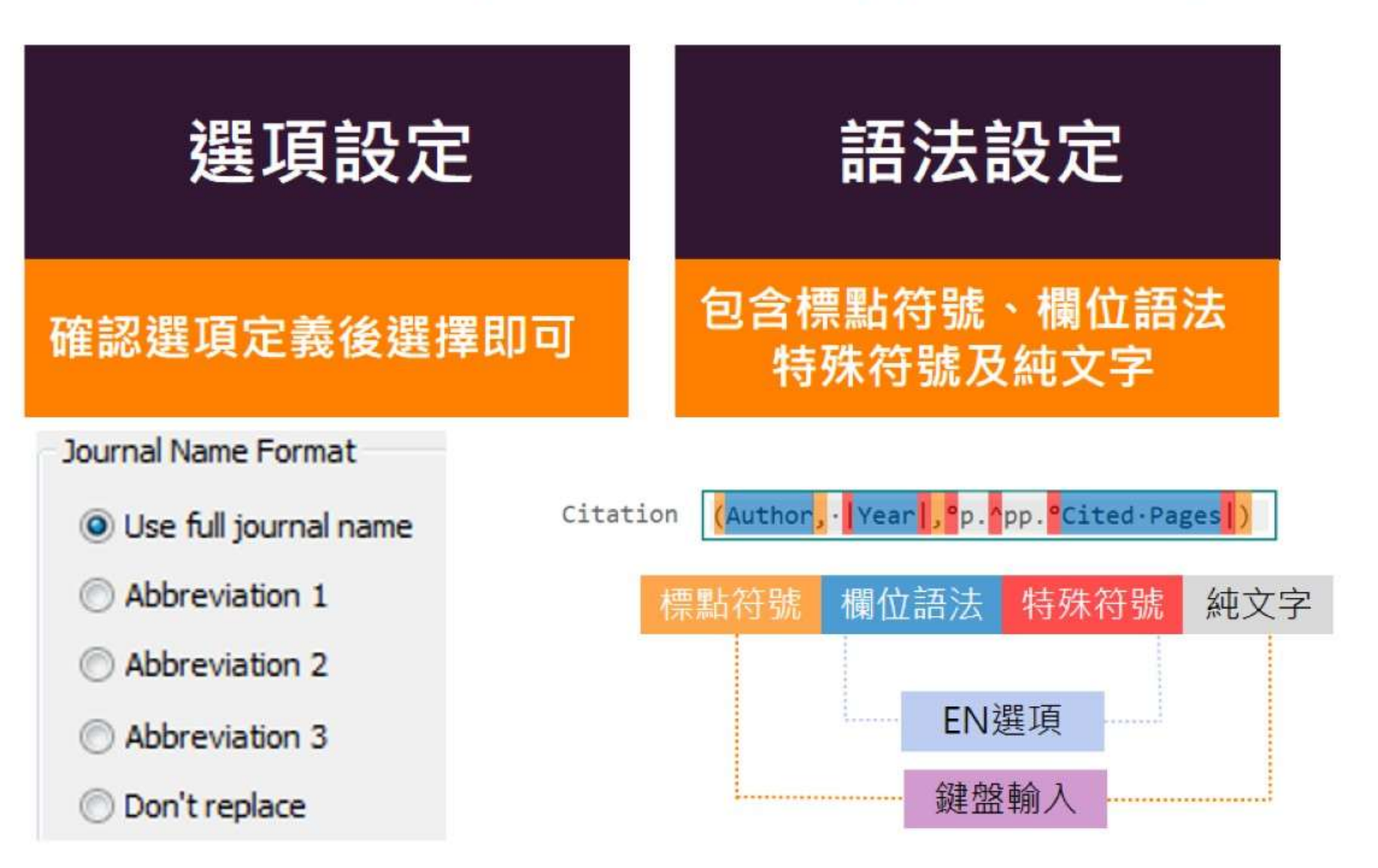

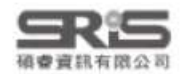

В

### ★★ Page Numbers 頁碼格式

About this Style Punctuation Anonymous Works Page Numbers Journal Names Sections Citations Templates Ambiguous Citations Author Lists Author Name Numbering Sort Order Bibliography Templates Field Substitutions Layout Sort Order Categories Author Lists Author Name Editor Lists Editor Name - Title Capitalization Footnotes Templates Field Substitutions **Repeated Citations** Author Lists Author Name Editor Lists Editor Name Title Capitalization Figures & Tables Figures Tables

Separation & Punctuation

| Page Number Format                                             |                               |
|----------------------------------------------------------------|-------------------------------|
| ODon't change page numbers                                     | 不變更書目資料內的頁碼資料                 |
| O Show only the first page number (e.g. 123)                   | 只顯示起始頁的頁碼                     |
| Abbreviate the last page number (e.g. 123-5)                   | 顯示起訖頁·結束頁省略除個位數以外相同數值的頁碼(A)   |
| OAbbreviate the last page, keeping two digits (e.g. 123-25)    | 顯示起訖頁·結束頁保留後兩碼·其他若與起始頁相同則省略 B |
| Show the full range of pages (e.g. 123-125)                    | 顯示完整的起訖頁                      |
| O Show only the first page for journals, full range for others | 針對期刊文章只顯示起始頁,其他文獻類型則顯示完整頁碼    |

Morse, S. S., Mazet, J. A. K., Woolhouse, M., Parrish, C. R., Carroll, D., Karesh, W. B., Zambrana-Torrelio, C., Lipkin, W. I., & Daszak, P. (2012). Zoonoses 3 Prediction and prevention of the next pandemic zoonosis [Article]. *Lancet*, 380(9857), 1961-5. <u>https://doi.org/10.1016/s0140-6736(12)61684-5</u>

Morse, S. S., Mazet, J. A. K., Woolhouse, M., Parrish, C. R., Carroll, D., Karesh, W. B., Zambrana-Torrelio, C., Lipkin, W. I., & Daszak, P. (2012). Zoonoses 3 Prediction and prevention of the next pandemic zoonosis [Article]. *Lancet*, 380(9857), 1961-65. <u>https://doi.org/10.1016/s0140-6736(12)61684-5</u>

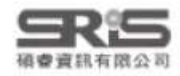

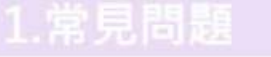

3.格式合併

### ★★★ Journal Names 期刊名稱

| - Punctuation                                                                                                    | Pub                                                                                                    | covid-19                     |                                                            |                                                                    | × Se                                               | arch                      |                       |                 |              |                                       |
|----------------------------------------------------------------------------------------------------|----------------------------------------------------------------------------------------------------|------------------------------|------------------------------------------------------------|--------------------------------------------------------------------|----------------------------------------------------|---------------------------|-----------------------|-----------------|--------------|---------------------------------------|
| - Page Numbers                                                                                                    |                                                                                                    | Advanced Create a            | lert Create RSS                                            |                                                                    | (                                                  | User Guide                |                       |                 |              |                                       |
| Journal Names                                                                                                    |                                                                                                    |                              |                                                            |                                                                    |                                                    |                           |                       |                 |              |                                       |
| - Sections                                                                                                    |                                                                                                    | Save                         | 1                                                          |                                                                    |                                                    |                           |                       |                 |              |                                       |
| 😑 Citations                                                                                                    |                                                                                                    | (5)                          | m · PubMed · I                                             | FFF 等                                                              | <b>資料庸</b> 匯日                                      | 日的期刊                      | 全名欄                   | <b>海縮宣</b> 2    | : 編          |                                       |
| - Templates                                                                                                    | MY NOBI FILTERS                                                                                                  | 1793                         | A Fubivieu                                                 | LLL OF                                                             | 52 mm /set ICE L1                                  |                           | 王 [1] 198             |                 | 1.11.0       |                                       |
| - Ambiguous Citations                                                                                                    | DECISITE BY VEAD                                                                                                 | 401,828 re                   | 用時若需使用期・                                                   | 刊全名                                                                | ,就須在此                                              | 設定。                       |                       |                 |              |                                       |
| - Author Lists                                                                                                    |                                                                                                    |                              |                                                            |                                                                    |                                                    |                           |                       |                 |              |                                       |
| - Author Name                                                                                                    |                                                                                                    | Replicati                    | ion-Competent Virus Detected in                            | Blood of a Fa                                                      | tal COVID-19 Case                                  |                           |                       |                 |              |                                       |
| -Numbering                                                                                                    |                                                                                                    | 1 Platt A. Sin               | ah M. Stein S. Sahamardi S. da Witt F. Ch                  | ntran DE                                                           |                                                    |                           |                       |                 |              |                                       |
| - Sort Order                                                                                                    |                                                                                                    | Cite App In                  | tern Med 全福·Ar                                             | nals o                                                             | fInternal                                          | Medici                    | nel内i                 | 科緊舉在            | 鍵            |                                       |
| E Bibliography                                                                                                    |                                                                                                    | PMID: 380                    | 79637 No apstract available.                               | initians 0                                                         | internat                                           | meener                    | ne ra                 |                 | 2-1111       |                                       |
| - Templates                                                                                                    | 0                                                                                                    | Share Search                 | Institution Library                                        |                                                                    |                                                    |                           |                       |                 |              |                                       |
| - Field Substitutions                                                                                                    | 1979 202                                                                                                    | 24                           |                                                            |                                                                    |                                                    |                           |                       |                 |              |                                       |
|                                                                                                    | CONTRACTOR CONTRACTOR                                                                                            |                              |                                                            |                                                                    |                                                    | 11                        |                       |                 |              |                                       |
| - Layout                                                                                                    | -                                                                                                    |                              |                                                            |                                                                    |                                                    |                           |                       |                 |              |                                       |
| – Layout<br>– Sort Order                                                                                                    |                                                                                                    |                              |                                                            |                                                                    |                                                    |                           |                       |                 |              |                                       |
| - Layout<br>- Sort Order<br>- Categories                                                                                                    | Journal Name Cormat                                                                                              |                              |                                                            |                                                                    |                                                    |                           |                       |                 |              |                                       |
| - Layout<br>- Sort Order<br>- Categories<br>- Author Lists                                                                                                    | Journal Name Format                                                                                              | t                            |                                                            |                                                                    |                                                    |                           |                       |                 |              |                                       |
| - Layout<br>- Sort Order<br>- Categories<br>- Author Lists<br>- Author Name                                                                                                    | Journal Name Format                                                                                              | t ,                          | 片田地刊入力                                                     | +                                                                  |                                                    |                           |                       |                 |              |                                       |
| - Layout<br>- Sort Order<br>- Categories<br>- Author Lists<br>- Author Name<br>- Editor Lists                                                                                                    | Journal Name Format                                                                                              | t<br>name                    | 使用期刊全名                                                     |                                                                    |                                                    |                           |                       |                 |              | 1                                     |
| - Layout<br>- Sort Order<br>- Categories<br>- Author Lists<br>- Author Name<br>- Editor Lists<br>- Editor Name<br>- Editor Name                                                                                                    | Journal Name Format                                                                                              | t<br>name                    | 使用期刊全名                                                     |                                                                    |                                                    |                           |                       |                 |              |                                       |
| - Layout<br>- Sort Order<br>- Categories<br>- Author Lists<br>- Author Name<br>- Editor Lists<br>- Editor Name<br>- Title Capitalization                                                                                                    | Journal Name Format                                                                                              | t<br>name                    | 使用期刊全名                                                     |                                                                    | <b>活</b> 做罐期1                                      |                           | . 二種                  | 你安夕顿            | 2 65 범위 고비 소 | · · · · · · · · · · · · · · · · · · · |
| - Layout<br>- Sort Order<br>- Categories<br>- Author Lists<br>- Author Name<br>- Editor Lists<br>- Editor Name<br>- Title Capitalization<br>- Footnotes                                                                                                    | Journal Name Format                                                                                              | t<br>name                    | 使用期刊全名<br>使用期刊縮寫名                                          |                                                                    | 須維護期 <del>T</del>                                  | 刊的全稱                      | 、三種                   | 縮寫名稱            | 的期刊名         | 3稱對                                   |
| - Layout<br>- Sort Order<br>- Categories<br>- Author Lists<br>- Author Name<br>- Editor Lists<br>- Editor Name<br>- Title Capitalization<br>- Templates<br>- Sided Cubatitutions                                                                                                    | Journal Name Format                                                                                              | t<br>name                    | 使用期刊全名<br>使用期刊縮寫名<br>可選擇三種統會                               | <u> </u>                                                           | 須維護期刊                                              | 刊的全稱<br>>[Open            | 、三種<br>Term l         | 縮寫名稱<br>istsl>  | 的期刊名         | 3稱對                                   |
| <ul> <li>Layout</li> <li>Sort Order</li> <li>Categories</li> <li>Author Lists</li> <li>Author Name</li> <li>Editor Lists</li> <li>Editor Name</li> <li>Title Capitalization</li> <li>Footnotes</li> <li>Templates</li> <li>Field Substitutions</li> <li>Beneated Citations</li> </ul>                                                                                                    | Journal Name Format<br>Use full journal n<br>Abbreviation 1<br>Abbreviation 2                                    | t<br>name                    | 使用期刊全名<br>使用期刊縮寫名<br>可選擇三種縮寫                               | 3                                                                  | 須維護期Ŧ<br>[Library]>                                | 刊的全稱<br>>[Open            | 、三種<br>Term L         | 縮寫名稱<br>.ists]> | 的期刊名         | 3稱對                                   |
| <ul> <li>Layout</li> <li>Sort Order</li> <li>Categories</li> <li>Author Lists</li> <li>Author Name</li> <li>Editor Lists</li> <li>Editor Name</li> <li>Title Capitalization</li> <li>Footnotes</li> <li>Templates</li> <li>Field Substitutions</li> <li>Repeated Citations</li> </ul>                                                                                                    | Journal Name Format<br>Use full journal n<br>Abbreviation 1<br>Abbreviation 2                                    | t<br>name                    | 使用期刊全名<br>使用期刊縮寫名<br>可選擇三種縮寫<br>刊名變化                       | 3                                                                  | 須維護期刊<br>[Library]><br>[Journals                   | 刊的全稱<br>>[Open<br>Term L  | 、三種<br>Term L<br>ist1 | 縮寫名稱<br>.ists]> | 的期刊名         | <b>3稱對</b>                            |
| <ul> <li>Layout</li> <li>Sort Order</li> <li>Categories</li> <li>Author Lists</li> <li>Author Name</li> <li>Editor Lists</li> <li>Editor Name</li> <li>Title Capitalization</li> <li>Footnotes</li> <li>Templates</li> <li>Field Substitutions</li> <li>Repeated Citations</li> <li>Author Lists</li> </ul>                                                                                                    | Journal Name Format<br>Use full journal n<br>Abbreviation 1<br>Abbreviation 2<br>Abbreviation 3                  | t<br>name                    | 使用期刊全名<br>使用期刊縮寫名<br>可選擇三種縮寫<br>刊名變化                       | Z<br>₹                                                             | 須維護期刊<br>[Library]><br>[Journals                   | 刊的全稱<br>>[Open<br>Term L  | 、三種<br>Term L<br>ist] | 縮寫名稱<br>_ists]> | 的期刊名         | 稱對                                    |
| <ul> <li>Layout</li> <li>Sort Order</li> <li>Categories</li> <li>Author Lists</li> <li>Author Name</li> <li>Editor Name</li> <li>Editor Name</li> <li>Title Capitalization</li> <li>Footnotes</li> <li>Templates</li> <li>Field Substitutions</li> <li>Repeated Citations</li> <li>Author Lists</li> <li>Author Lists</li> <li>Author Lists</li> <li>Author Lists</li> <li>Author Lists</li> <li>Author Name</li> <li>Editor Lists</li> </ul>                                                                                                    | Journal Name Format<br>Use full journal n<br>Abbreviation 1<br>Abbreviation 2<br>Abbreviation 3                  | t                            | 使用期刊全名<br>使用期刊縮寫名<br>可選擇三種縮寫<br>刊名變化                       |                                                                    | 須維護期刊<br>[Library]><br>[Journals                   | 刊的全稱<br>> [Open<br>Term L | 、三種<br>Term L<br>ist] | 縮寫名稱<br>_ists]> | 的期刊名         | 稱對                                    |
| <ul> <li>Layout</li> <li>Sort Order</li> <li>Categories</li> <li>Author Lists</li> <li>Author Name</li> <li>Editor Lists</li> <li>Editor Name</li> <li>Title Capitalization</li> <li>Footnotes</li> <li>Templates</li> <li>Field Substitutions</li> <li>Repeated Citations</li> <li>Author Lists</li> <li>Author Name</li> <li>Editor Lists</li> <li>Author Lists</li> <li>Author Lists</li> <li>Author Lists</li> <li>Author Lists</li> <li>Editor Lists</li> </ul>                                                                                                    | Journal Name Format<br>Use full journal n<br>Abbreviation 1<br>Abbreviation 2<br>Abbreviation 3<br>Don't replace | tame                         | 使用期刊全名<br>使用期刊縮寫名<br>可選擇三種縮寫<br>刊名變化<br>使用原本參考書            | 了。<br>第一】<br>第日中 <u>的</u>                                          | 須維護期刊<br>[Library]><br>[Journals<br>朝刊名稱           | 刊的全稱<br>> [Open<br>Term L | 、三種<br>Term l<br>ist] | 縮寫名稱<br>_ists]> | 的期刊名         | (稱對                                   |
| <ul> <li>Layout</li> <li>Sort Order</li> <li>Categories</li> <li>Author Lists</li> <li>Author Name</li> <li>Editor Lists</li> <li>Editor Name</li> <li>Title Capitalization</li> <li>Footnotes</li> <li>Templates</li> <li>Field Substitutions</li> <li>Repeated Citations</li> <li>Author Lists</li> <li>Author Lists</li> <li>Author Lists</li> <li>Editor Lists</li> <li>Editor Lists</li> <li>Editor Lists</li> <li>Editor Lists</li> <li>Editor Lists</li> <li>Editor Lists</li> <li>Editor Lists</li> <li>Editor Name</li> <li>Title Capitalization</li> </ul>                                                                                                    | Journal Name Format<br>Use full journal m<br>Abbreviation 1<br>Abbreviation 2<br>Abbreviation 3<br>Don't replace | t                            | 使用期刊全名<br>使用期刊縮寫名<br>可選擇三種縮寫<br>刊名變化<br>使用原本參考書            | 3<br>第 ]]<br>第 目 中 的                                               | 須維護期刊<br>[Library]><br>[Journals<br>)期刊名稱          | 刊的全稱<br>> [Open<br>Term L | 、三種<br>Term l<br>ist] | 縮寫名稱<br>_ists]> | 動期刊名         | (稱對                                   |
| <ul> <li>Layout</li> <li>Sort Order</li> <li>Categories</li> <li>Author Lists</li> <li>Author Name</li> <li>Editor Lists</li> <li>Editor Name</li> <li>Title Capitalization</li> <li>Footnotes</li> <li>Templates</li> <li>Field Substitutions</li> <li>Repeated Citations</li> <li>Author Lists</li> <li>Author Lists</li> <li>Author Lists</li> <li>Editor Lists</li> <li>Editor Lists</li> <li>Editor Lists</li> <li>Editor Lists</li> <li>Editor Lists</li> <li>Editor Lists</li> <li>Editor Lists</li> <li>Editor Lists</li> <li>Editor Name</li> <li>Title Capitalization</li> </ul>                                                                                                    | Journal Name Format<br>Use full journal m<br>Abbreviation 1<br>Abbreviation 2<br>Abbreviation 3<br>Don't replace | t                            | 使用期刊全名<br>使用期刊縮寫名<br>可選擇三種縮寫<br>刊名變化<br>使用原本參考書            | 3<br>第 ]]                                                          | 須維護期刊<br>[Library]><br>[Journals<br>期刊名稱           | 刊的全稱<br>> [Open<br>Term L | 、三種<br>Term l<br>ist] | 縮寫名稱<br>_ists]> | 的期刊名         | (稱對                                   |
| <ul> <li>Layout</li> <li>Sort Order</li> <li>Categories</li> <li>Author Lists</li> <li>Author Name</li> <li>Editor Lists</li> <li>Editor Name</li> <li>Title Capitalization</li> <li>Footnotes</li> <li>Templates</li> <li>Field Substitutions</li> <li>Repeated Citations</li> <li>Author Lists</li> <li>Author Lists</li> <li>Author Lists</li> <li>Editor Lists</li> <li>Editor Name</li> <li>Editor Lists</li> <li>Editor Lists</li> <li>Editor Lists</li> <li>Field Substitutions</li> <li>Repeated Citations</li> <li>Field Substitutions</li> <li>Repeated Citations</li> <li>Author Lists</li> <li>Author Name</li> <li>Editor Name</li> <li>Title Capitalization</li> <li>Figures &amp; Tables</li> <li>Figures &amp; Tables</li> </ul> | Journal Name Format<br>Use full journal m<br>Abbreviation 1<br>Abbreviation 2<br>Abbreviation 3<br>Don't replace | t<br>name                    | 使用期刊全名<br>使用期刊縮寫名<br>可選擇三種縮寫<br>刊名變化<br>使用原本參考書            |                                                                    | 須維護期刊<br>[Library]><br>[Journals<br>列期刊名稱          | 刊的全稱<br>> [Open<br>Term L | 、三種<br>Term l<br>ist] | 縮寫名稱<br>.ists]> | 的期刊名         | 石稱對                                   |
| <ul> <li>Layout</li> <li>Sort Order</li> <li>Categories</li> <li>Author Lists</li> <li>Author Name</li> <li>Editor Lists</li> <li>Editor Name</li> <li>Title Capitalization</li> <li>Footnotes</li> <li>Field Substitutions</li> <li>Repeated Citations</li> <li>Author Lists</li> <li>Author Lists</li> <li>Author Lists</li> <li>Editor Lists</li> <li>Editor Lists</li> <li>Field Substitutions</li> <li>Repeated Citations</li> <li>Author Lists</li> <li>Editor Lists</li> <li>Editor Lists</li> <li>Editor Name</li> <li>Title Capitalization</li> <li>Figures Tables</li> </ul>                                                                                                    | Journal Name Format<br>Use full journal m<br>Abbreviation 1<br>Abbreviation 2<br>Abbreviation 3<br>Don't replace | t<br>name<br>I articles only | 使用期刊全名<br>使用期刊縮寫名<br>可選擇三種縮寫<br>刊名變化<br>使用原本參考書<br>只有期刊文章例 | 3<br>1<br>1<br>1<br>1<br>1<br>1<br>1<br>1<br>1<br>1<br>1<br>1<br>1 | 須維護期刊<br>[Library]><br>[Journals<br>助期刊名稱<br>路縮寫名稱 | 刊的全稱<br>> [Open<br>Term L | 、三種<br>Term l<br>ist] | 縮寫名稱<br>.ists]> | 的期刊名         | 石稱對                                   |
| <ul> <li>Layout</li> <li>Sort Order</li> <li>Categories</li> <li>Author Lists</li> <li>Author Name</li> <li>Editor Lists</li> <li>Editor Name</li> <li>Title Capitalization</li> <li>Footnotes</li> <li>Templates</li> <li>Field Substitutions</li> <li>Repeated Citations</li> <li>Author Lists</li> <li>Author Name</li> <li>Editor Lists</li> <li>Author Name</li> <li>Editor Lists</li> <li>Editor Name</li> <li>Editor Lists</li> <li>Figures &amp; Tables</li> <li>Figures &amp; Patterne</li> </ul>                                                                                                    | Journal Name Format<br>Use full journal m<br>Abbreviation 1<br>Abbreviation 2<br>Abbreviation 3<br>Don't replace | t<br>name<br>I articles only | 使用期刊全名<br>使用期刊縮寫名<br>可選擇三種縮寫<br>刊名變化<br>使用原本參考書<br>只有期刊文章例 | 3<br>1<br>1<br>1<br>1<br>1<br>1<br>1<br>1<br>1<br>1<br>1<br>1<br>1 | 須維護期刊<br>[Library]><br>[Journals<br>助期刊名稱<br>路寫名稱  | 刊的全稱<br>> [Open<br>Term L | 、三種<br>Term L<br>ist] | 縮寫名稱<br>.ists]> | 的期刊名         | (稱對                                   |

## Journals Term List 修改期刊名對照表

2.格式改换

| C Sync Configuration          | Sync                           |                                                                       |             |
|-------------------------------|--------------------------------|-----------------------------------------------------------------------|-------------|
| All References 231            | Advanced Search Ctrl+Alt+F     | Gitto, 2023 #290 Summary Edit PDF                                     | C • · ·     |
| Recently Added                | Sort Library                   |                                                                       |             |
| Unfiled 113                   | Find Duplicates                | Term Lists                                                            | ×           |
| 🗑 Trash 38                    | Find Broken Attachment Links   | mage at S D Terms Liste 期刊名全和                                         | <b>爯與縮寫</b> |
| MY GROUPS                     | Remove Broken Attachment Links |                                                                       | ·稱欄有縮寫      |
| <ul> <li>My Groups</li> </ul> | Open Term Lists                | Authors Term List 140 Journals in the Journals List:                  |             |
| > Full Text 9                 | Define Term Lists Ctrl+4       | Journals Term List _ Full Journal Abbreviation 1 Abbrevia             | NewTorm     |
| ✓ Database                    | Link Term Lists Ctrl+3         | Keywords Term List                                                    | New Term    |
| 1.Cochran 10                  | Snall Charle Ctd+V             | supplement Cocnran Acta Diabetologica Acta Diabetol.                  | Edit Term   |
| 2.Pubmed 10                   | Eind and Papiace Ctd-P         | nonia Lancet Aging and Disease Aging Dis.                             |             |
| 2. Web of 89                  | Change Mour /Come Sields       | zed tubercu Srpski A American Journal of O Am. J. Obstet. Gynecol.    | Delete Term |
| V MY IAGS T                   | change/move/copy rields        | Techniques Clin Mic American Journal of Re Am. J. Respir. Crit. Care  | Insert Term |
| Paviau 2                      | Recover Library                | b and CO  Indian J Ann Med                                            |             |
|                               | Library Summary                | ribution of Journal                                                   |             |
| ● 待查證 9                       | 2022 Ebrahimz Thoracic i       | maging tests Cochran Antimicrobial Resistanc Antimicrob. Resist. Infe |             |
|                               | 2016 Warren, Therapeu          | ic efficacy o Nature                                                  |             |
| > GROUPS SHARED               | 2021 Mohame Tension p          | neumotho  Clinical Hint: Hold the Ctrl key to select multiple terms   | -           |
| ONLINE SEARCH +               | 2023 Medina, Targeted          | plasma prot Respirat                                                  |             |
| Jisc Library Hub              | 2021 Cui Y - 7 A sustam        | tic rouiou a I Mod V                                                  |             |
| Library of Con                | 提醒                             | : 適用個別 EndNote Library                                                | Close       |
| ProQuest HI Z                 | 与冬佃 EndNote Lik                | <b>小小小小小小小小小小小小小小小小小小小小小小小小小小小小小小小小小小小小</b>                           |             |

#### 1.常見問題

#### 2.格式改換

#### 3.格式合併

## Journals Term List 修改期刊名對照表

| in nurnal                                                                                                    | Abbreviation 1                                                                                                    | Abbreviation 2 | Abbreviation 3 |    |                                                                                                |
|----------------------------------------------------------------------------------------------------|----------------------------------------------------------------------------------------------------|----------------|----------------|----|------------------------------------------------------------------------------------------------|
| Aaps j<br>Acta Diabetologica<br>Adv Sci (Weinh)<br>Aging and Disease<br>American Journal of O<br>American Journal of Re<br>Ann Med<br>Annals of Work Exposu<br>Annual Review of Bioch.<br>Antimicrobial Resistanc. | Acta Diabetol.<br>Aging Dis.<br>Am. J. Obstet. Gynecol.<br>Am. J. Respir. Crit. Care<br>Ann. Work Expos. Heal<br>Annu. Rev. Biochem.<br>Antimicrob. Resist. Infe |                |                | 將服 | <u>N</u> ew Term<br><u>E</u> dit Term<br><u>D</u> elete Term<br>Insert Term<br>京有的期刊名<br>全選後刪除 |

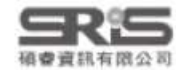

#### 3.格式合併

## Journals Term List 修改期刊名對照表

|                                                     |                     | 2 開啟                  |                                         |                     |                 |          | × |
|-----------------------------------------------------|---------------------|-----------------------|-----------------------------------------|---------------------|-----------------|----------|---|
| ferm Lists                                          | ×                   | ← → ∨ ↑ ≤ « os        | (C:) > Program Files (x86) > EndNote 21 | → Terms Lists 🔍 🗸   | C 图卷 Terms      | Lists    | P |
| Terms Lists                                         |                     | 組合管理 → 新埔資料夾          | 選擇欲匯                                    | 入的領域期               | 刊對照表            | • 🖬      | 0 |
| Jamie.enl ~                                         | <u>C</u> reate List | ☆ 常用                  | Anthropology.txt                        | 2012/10/17 下午 08:12 | 文字文件            | 46 KB    |   |
| Authors                                             | Rename List         | > OneDrive - Personal | Archaeology.txt                         | 2013/2/26 上午 11:38  | 文字文件            | 49 K8    |   |
| Journals                                            | Benance Fishing     |                       | Astronomy and Astrophysics.txt          | 2011/9/21 上午 11:37  | 文学文件            | 160 KB   |   |
| Keywords                                            | Delete List         | <b>■</b> #3 *         | BioScience.txt                          | 2012/10/17 下午 08:13 | 文学文件            | 516 KB   |   |
|                                                     |                     | ↓ TE +                | Chemical.txt                            | 2018/5/22 下午 05:54  | 文学文件            | 99 KB    |   |
|                                                     |                     | III 文件 #              | Economics.txt                           | 2011/9/21 上年 11:32  | 文字文件            | 71 KB    |   |
|                                                     |                     | 🗮 🗮 K 🛛 🖈             | Humanities.txt                          | 2011/9/21 上午 11:38  | 文学文件            | 103 KB   |   |
| Delimiters                                          | Lindate List        | 늘 fs 🛛 📌              | 📗 Korean Medical Terms.txt              | 2012/10/17 下午 08:13 | 文字文件            | 20 KB    |   |
|                                                     | <u>o</u> puate List |                       | 🛄 Law.txt                               | 2012/10/17 下午 08:14 | 文字文件            | 42 KB    |   |
|                                                     | Import List         | 影片 *                  | Medical.txt                             | 2017/10/5 下午 01:41  | 又享文件            | 1.180 KB |   |
| Custom Delimiter:                                   |                     |                       | Philosophy.bxt                          | 2012/10/17 下午 08:14 | 文字文件            | 57 KB    |   |
| Carriage return is always used as a term delimiter. | Export List         |                       | Physics.txt                             | 2012/10/17 下午 07:15 | 文字文件            | 30 KB    |   |
|                                                     | Link Lists          |                       | Religion.txt                            | 2006/10/12上午11:45   | 文字文件            | 74 KB    |   |
|                                                     | LINK LISTS          |                       | 📄 Zoological Records.bt                 | 2012/10/17 下午 08:16 | 文字文件            | 1,001 KB |   |
|                                                     | Close               | 場案名稱(込)               | Medical.txt                             |                     | ~ Text file (*. | .txt)    | ÷ |
|                                                     |                     |                       |                                         |                     | 開版(Q)           | 取消       |   |

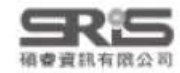

#### 1.常見問題

#### 2.格式改換

#### 3.格式合併

### Journals Term List 修改期刊名對照表

| Full Journal<br>A Pediatria<br>A.M.A. American Journ<br>A.M.A. Archives of Der<br>A.M.A. Archives of Der<br>A.M.A. Archives of Indu<br>A.M.A. Archives of Indu<br>A.M.A. Archives of Indu<br>A.M.A. Archives of Inter<br>A.M.A. Archives of Neur.<br>A.M.A. Archives of Neur. | Abbreviation 1<br>Pediatria (Rio)<br>AMA Am. J. Dis. Child.<br>AMA Arch. Derm.<br>AMA Arch. Derm. Syph<br>AMA Arch. Gen. Psychi<br>AMA Arch. Ind. Health<br>AMA Arch. Ind. Hyg. O<br>AMA Arch. Ind. Hyg. O<br>AMA Arch. Intern. Med.<br>AMA Arch. Neurol. | Abbreviation 2<br>Pediatria (Rio)<br>AMA Am J Dis Child<br>AMA Arch Derm<br>AMA Arch Derm Syphi<br>AMA Arch Gen Psychia<br>AMA Arch Ind Health<br>AMA Arch Ind Hyg Oc<br>AMA Arch Intern Med<br>AMA Arch Neurol<br>AMA Arch Neurol Psyc | <u>N</u> ew Term<br>Edit Term<br>Delete Term<br>Insert Term |
|----------------------------------------------------------------------------------------------------|----------------------------------------------------------------------------------------------------|----------------------------------------------------------------------------------------------------|-------------------------------------------------------------|
|----------------------------------------------------------------------------------------------------|----------------------------------------------------------------------------------------------------|----------------------------------------------------------------------------------------------------|-------------------------------------------------------------|

| Full Journal:   |    |        |
|-----------------|----|--------|
|                 |    |        |
| Abbreviation 1: |    |        |
|                 |    |        |
| Abbreviation 2. |    |        |
|                 |    |        |
| Abbreviation 3: |    |        |
|                 |    |        |
| Save Journal    | OK | Cancel |
| 未出現             |    | 目的期刊   |

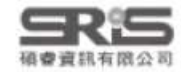

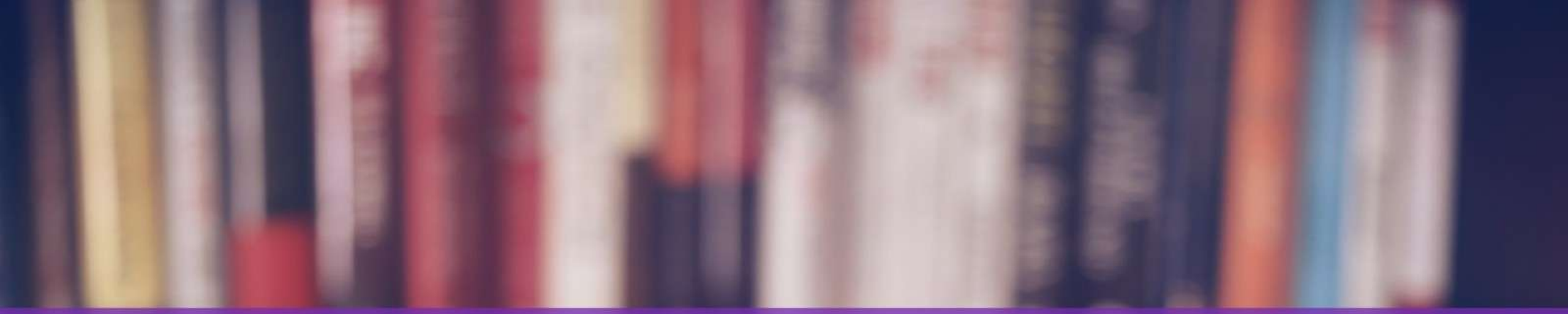

# 格式改換一運作規則及指令

Connection & Reduction & Ender

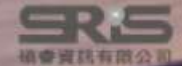

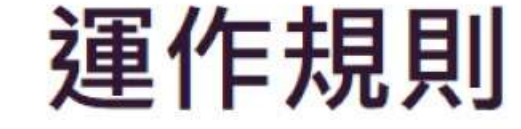

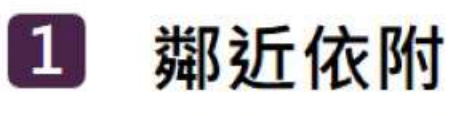

與欄位間沒有空格的符號,將依附該欄位。 Volume·(Issue) 括弧會跟著Issue欄位,Issue有內容時,括弧才會隨之出現。

### 2 前欄位優先權

兩個欄位間的符號·若中間沒有空格·則符號依附前方欄位。

Author.Title 句點會跟著Author欄位·Author為空值時·句點也不會出現。

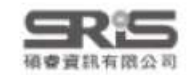

3.格式合併

運作規則

### 3 欄位後第一個空格依附於該欄位,第二個以上的空格則否。

Author.·Title. 中間的空格會依附於 Author 欄位,若 Author 為空值, Title 前方不會有空格。

Author...Title. 中間第一個空格會依附於 Author 欄位,第二個空格則獨立。若 Author 為空值, Title 前方會有空格。

### 4 獨立文字必出現

與前後欄位間有空格的文字·不依附任何欄位。

Edition·ed. · ed.不依附於Edition · 無論Edition內容 · ed.都會出現。

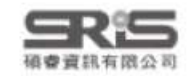

### 特殊指令 - End of Paragraph

### 1 End of Paragraph

符號:9

功能: 強迫換行

舉例:想讓 Title 獨立一行,或是參考書目的編號後另起一行才列參考書目。

Book

Author. · (Year). *Title* · [Translated · Title] · (|Translator, °Trans.; | °Editor, °Ed. ^Eds. | °Edition °ed., | °Vol. °Volume|) | · [Type · of · Work] | . · Publisher | . `https://doi.org/`DOI · (Original · Publication)

> Channappanavar, R., & Perlman, S. (2017). Pathogenic human coronavirus infections: causes and consequences of cytokine storm and immunopathology (Vol. 39) [Review]. <u>https://doi.org/10.1007/s00281-017-0629-x</u>

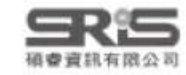

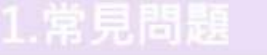

3.格式合併

### 特殊指令一Tab

### 2 Tab

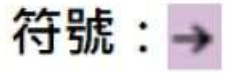

功能:當書目格式中的欄位、文字或符號之間需要tab的長度作間隔時使用。

舉例:數字格式的參考文獻編號後常有大空格。

| Plain Font 🛛 💡 Plain                                                                                                    | $iz = B I \underline{U} P A^{\perp} A_{\perp} \Sigma$ |
|----------------------------------------------------------------------------------------------------|-------------------------------------------------------|
| About this Style                                                                                                    | Start each reference with:                            |
| <ul> <li>Anonymous Works</li> <li>Page Numbers</li> <li>Journal Names</li> <li>Sections</li> <li>Citations</li> <li>Templates</li> <li>Ambiguous Citations</li> <li>Author Lists</li> <li>Author Name</li> <li>Numbering</li> <li>Sort Order</li> <li>Bibliography</li> <li>Templates</li> <li>Field Substitutions</li> <li>Layout</li> </ul> | [Bibliography-Number]                                 |

 [1] L. Z. Huang *et al.*, "Progress in the Research and Development of Anti-COVID-19 Drugs," (in English), *Frontiers in Public Health*, Review vol. 8, p. 8, Jul 2020, Art no. 365, doi: 10.3389/fpubh.2020.00365.

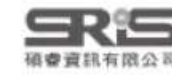

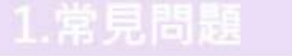

### 特殊指令 — Forced Separation

### 3 Forced Separation

符號:|

功能: 分隔符號與欄位, 使其失去依附關係。可使原本依附欄位的符號或文字獨立出現。

舉例:若年分之後並未用分隔符號隔開「頁碼」,則不論有無頁碼都會顯示。

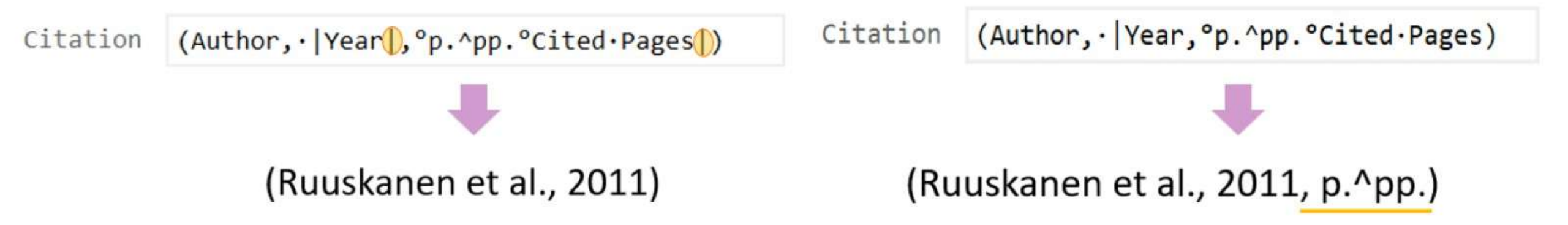

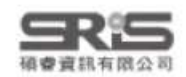

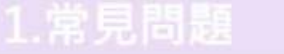

### 特殊指令 - Link Adjacent Text

- 4 Link Adjacent Text
  - 符號: 🛇 或 °

**功能**:可使原本獨立呈現的符號或文字,依附後面欄位有無決定是否出現。

舉例:「頁◊Pages」即當 Cited Pages 有數值 · 例如 20-30 時 · 才會出現「頁」 ·

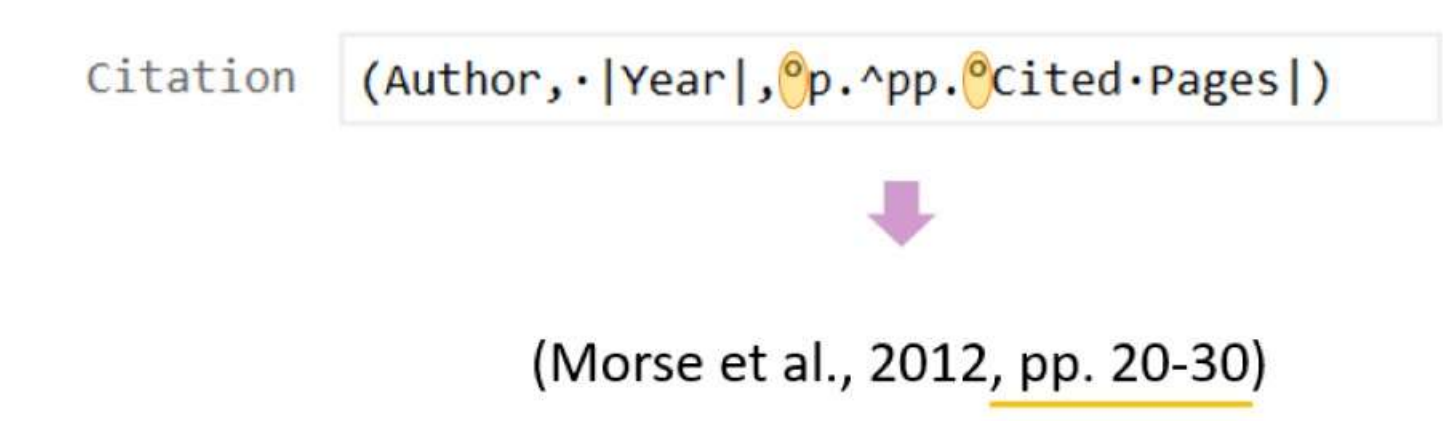

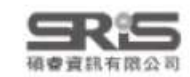

## 特殊指令 – Singular/Plural

### 5 Singular/Plural

符號: ^

功能:依據欄位的單複數,給予不同的接敘詞。

舉例:「p.^pp.」即當 Cited Pages 頁碼為單數則顯示「p.」,複數則為「pp.」。

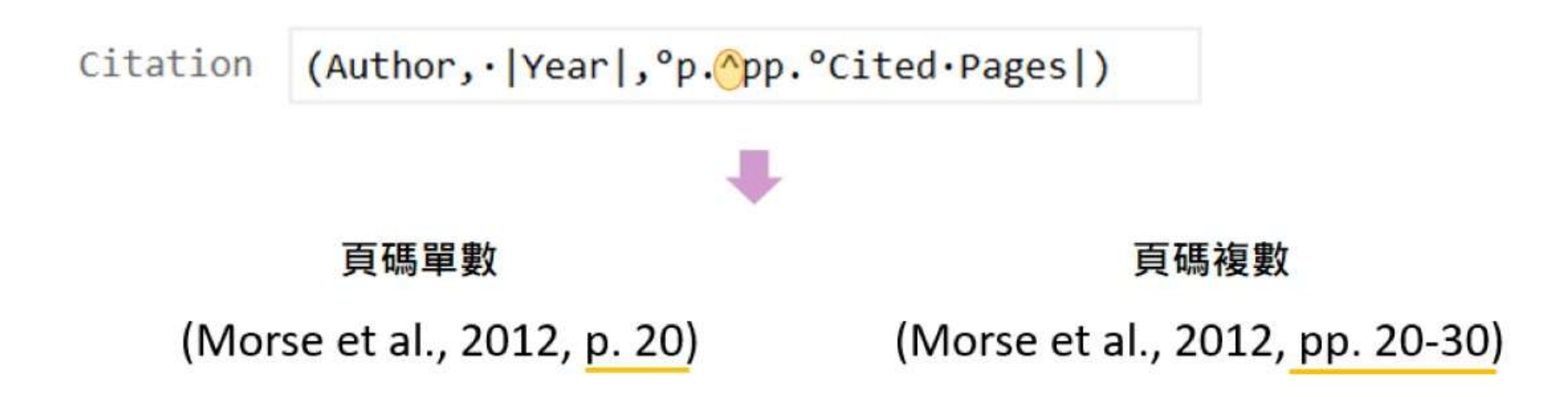

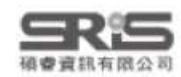

### 特殊指令 - Link Adjacent Text

6 Field Names in Bibliographies

符號:`

**功能**:若參考文獻中要出現的字串,剛好與欄位名稱相同時,以(`)符號將字串前後包覆。 **舉例**:通常運用在期刊卷期數字為「Volume:」或「Issue:」,或在網址前「URL:」、 DOI前的「doi:」,字串前後加上(`),以利識別文字。

Journal Article Author, "Title," (in Canguage), Journal, Type of Article Vol. Volume, no. Sissue, Part/Supplement, p. pp. Pages, Date Year, Art. no. Article Number, Mumber, Original Publication.

> S. Trivedi and A. Chakravarty, "Neurological Complications of Dengue Fever," (in eng), *Curr. Neurol. Neurosci. Rep.*, vol. 22, no. 8, pp. 515-529, Aug 2022, doi: 10.1007/s11910-022-01213-7.

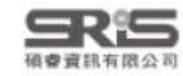

#### 3.格式合併

## ★★Citation - Templates 正文中的引文/引註★

| About this Style<br>Punctuation<br>Anonymous Works<br>Page Numbers                                                                                                    | 條件:                                                                                                    | 修改前 → 修改後                                                                                                    |
|----------------------------------------------------------------------------------------------------|----------------------------------------------------------------------------------------------------|----------------------------------------------------------------------------------------------------|
| - Journal Names - Sections - Citations - Templates - Ambiguous Citations - Author Lists - Author Name                                                                                                    | ● 央研究院 Acadamia Smica                                                                                                    | Citation (Author, 'Year , °p. ^pp. °Cited · Pages )<br>Citation - Author (Year) Author ( Year , °p. ^pp. °Cited · Pages )                                                         |
| <ul> <li>Numbering</li> <li>Sort Order</li> <li>Bibliography</li> <li>Templates</li> <li>Field Substitutions</li> <li>Layout</li> <li>Sort Order</li> <li>Categories</li> <li>Author Lists</li> <li>Author Lists</li> <li>Editor Name</li> <li>Title Capitalization</li> <li>Footnotes</li> <li>Templates</li> <li>Field Substitutions</li> <li>Repeated Citations</li> <li>Author Lists</li> <li>Author Lists</li> </ul> | ★#### : 2023/07/25          課稿總例下館         課稿總例下館         (112.7.25億訂)         四、註解         (一)文中註明出處的註解         【格式】(作者、年代: 頁數) *說明:若是引文一定要加頁碼、若是引用可不加頁碼         【範別】(舊公曜・1964: 100-105)         (Churchland, 1995: 68-69)         (二)文中已再作者姓名時         【格式】作者(年代: 頁數)         【範例】蓋公懼(1964: 100-105)         (Churchland, 1995: 68-69)         【範例】蓋公懼(1964: 100-105)         (Exercise (1964: 100-105))         (Churchland (1995: 68-69)) | Citation (Author, ·  Year :Cited · Pages )<br>Citation - Author (Year) Author · ( Year :Cited · Pages )<br>(Trivedi & Chakravarty, 2022:68-69)<br>Radulescu et al. (2022:100-105) |
| - Editor Lists - Editor Name - Title Capitalization - Figures & Tables - Figures - Tables - Tables - Separation & Punctuation                                                                                                    | ↓<br>Citation 不須顯示 p. 或 pp. · 且用冒號(:                                                                                                    | :)間格。                                                                                                    |

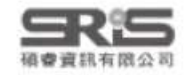

#### 3.格式合併

### Citation - Templates 多重引文的分隔設定

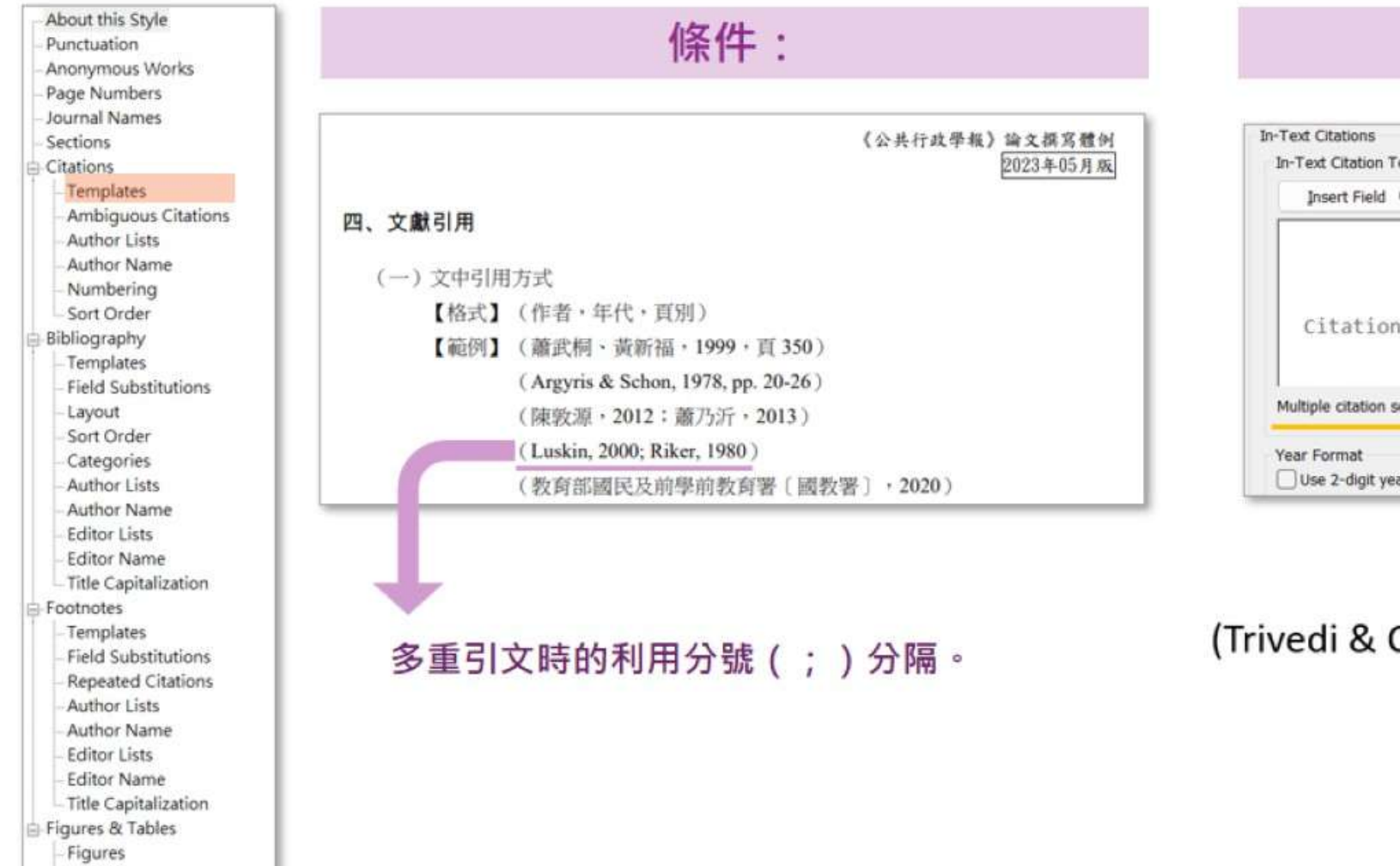

### 修改位置

| Insert Field 🔸               |                                   |
|------------------------------|-----------------------------------|
| Citation                     | (Author, ·  Year :Cited · Pages ) |
| Citation - Author (Year)     | Author ( Year :Cited Pages )      |
| Aultiple citation separator: |                                   |

### (Trivedi & Chakravarty, 2022; Ushigome et al., 2022)

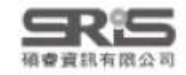

Tables

Separation & Punctuation

### ★ Citations - Author Lists 多位作者的顯示與分隔★

| - About this Style<br>- Punctuation<br>- Anonymous Works                                                                                                    | 條件:                                                                                                    | 修改 & 結果                                                                                                    |
|----------------------------------------------------------------------------------------------------|----------------------------------------------------------------------------------------------------|----------------------------------------------------------------------------------------------------|
| <ul> <li>Page Numbers</li> <li>Journal Names</li> <li>Sections</li> <li>Citations</li> <li>Templates</li> <li>Ambiguous Citations</li> <li>Author Lists</li> <li>Author Name</li> </ul>                                                                                                    | 「特殊教育研究學刊」撰稿體例(自2021年11月·第47卷起来編進用)<br>貳、引用文獻格式<br>一、內文中之格式:                                                                                                    | Author Separators       多位作者之間的連接詞         Number of Authors       between       before last       before last in format: Author (Year)         1       to       2       與       與         3       to       100       與       與 |
| <ul> <li>Numbering</li> <li>Sort Order</li> <li>Bibliography</li> <li>Templates</li> <li>Field Substitutions</li> <li>Layout</li> <li>Sort Order</li> <li>Categories</li> <li>Author Lists</li> <li>Author Name</li> <li>Editor Lists</li> <li>Editor Name</li> <li>Title Capitalization</li> <li>Footnotes</li> <li>Templates</li> <li>Field Substitutions</li> <li>Agentation</li> </ul> | <ul> <li>(一)作者</li> <li>1.作者僅一人:中文作者姓名全列,英文作者僅列姓氏。</li> <li>2.作者為二人:作者問以「與」字連接。</li> <li>3.作者為三人或以上:僅列第一位作者並加「等人」、(英文用 et al.)。</li> <li>如:Balogh等人(2001)提及</li> <li>(廖華芳等人,2003)</li> <li>(Balogh et al., 2001)</li> <li>若經上述縮減後,不同文獻有混淆可能(第一作者相同且年分亦相同),請將作者名逐一列出至可區辨者,</li> <li>如: Kapoor、Bloom、Montez等人(2017)指出</li> <li>Kapoor、Bloom、Zucker等人(2017)指出</li> </ul> | Abbreviated Author List - First Appearance       多位作者第一次顯示         ○ List all author names       ○ If 3 or more authors, list the first 1 outhor(s)<br>and abbreviate with:                                                     |
| <ul> <li>Author Lists</li> <li>Author Name</li> <li>Editor Lists</li> <li>Editor Name</li> <li>Title Capitalization</li> <li>Figures &amp; Tables</li> <li>Figures</li> <li>Tables</li> </ul>                                                                                                    |                                                                                                    | (吳立廣,2020)<br>(廖木星與胡基福,1998)                                                                                                    |

(王麗娟等人, 2020)

Separation & Punctuation

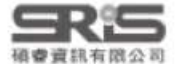

#### 3.格式合併

# Citations - Author Name 引文中作者姓名格式

| About this Style<br>Punctuation                                                            | Name Format         |                             |                                                                                                    | Jane Smith V              |                 |                         |                 |
|--------------------------------------------------------------------------------------------|---------------------|-----------------------------|----------------------------------------------------------------------------------------------------|---------------------------|-----------------|-------------------------|-----------------|
| Page Numbers<br>Journal Names                                                              | First author:       | Jane Smith                  | ~                                                                                                    | Jane Smith                | 第一位作者及          | 其他位作者                   |                 |
| Sections<br>Citations                                                                      | Other authors:      | John Doe                    | ~                                                                                                    | Smith, Jane<br>Smith Jane | 的姓名寫法 (         | 先名後姓等)                  |                 |
| Templates     Ambiguous Citations     Author Lists                                         | Capitalization:     | As Is                       | ~                                                                                                    | 作者名稱大小寫法                  | As Is           | ~                       |                 |
| Author Name<br>Numbering<br>Sort Order                                                     | Capitaliz           | e only the author's I       | ast name                                                                                                    |                           | As Is<br>Normal | 按Library中該筆書<br>全部首字都大寫 | 售目的作者輸入方式呈現<br> |
| - Templates<br>- Field Substitutions                                                       | Initials:           | Last Name Only              | ~                                                                                                    | 作 百 石 柟 月 拱 緬             | Small Caps      | 王子母都入舄<br>全部大寫·除首字      | 母外都縮小字體         |
| – Layout<br>– Sort Order<br>– Categories                                                   | 🗌 Use initia        | Full Name<br>Last Name Only | in the second second second second second second second second second second second second second second second | 标 the same name           |                 | (常見法律學引用相               | 8式)             |
| – Author Lists<br>– Author Name<br>– Editor Lists<br>– Editor Name                         | Consecutive Citatio | A. B.<br>A.B.<br>A B        |                                                                                                    |                           |                 |                         |                 |
| Title Capitalization<br>Footnotes                                                          | Omit repeate        | AB                          | (                                                                                                    | 000)                      |                 |                         |                 |
| - Templates<br>- Field Substitutions                                                       | 🔽 Separate          | these citations with        | n: ,                                                                                                    |                           |                 |                         |                 |
| - Repeated Citations<br>- Author Lists<br>- Author Name<br>- Editor Lists<br>- Editor Name | Don't om            | it authors from cita        | tions that I                                                                                                    | nave suffixes             |                 |                         |                 |
| Title Capitalization                                                                       |                     |                             |                                                                                                    |                           |                 |                         |                 |

- Figures
   Tables
- Separation & Punctuation

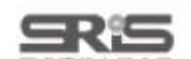

#### 1.常見問題

碩臺資訊有限公司

#### 2.格式改換

#### 3.格式合併

## **\*\*H** Bibliography - Templates

| About this Style Bibliography                                                                                                    |                                                                                                    |                                                                                                    |                |
|----------------------------------------------------------------------------------------------------|----------------------------------------------------------------------------------------------------|----------------------------------------------------------------------------------------------------|----------------|
| - Punctuation Reference Typ                                                                                                    | 9                                                                                                    | End of Paragraph                                                                                                    | Insert Field   |
| Anonymous Works     Page Numbers     Journal Names     Sections     Citations     -Templates     -Ambiguous Citations     -Author Lists     -Author Name     -Numbering     Case     Catalog | meric Author.·(Year).·Title °(S<br> °Secondary·Title °( Edit<br>°(`Reprinted·from:`°Reprin<br>Templates 中可插入的特<br>Artist.·(Year).·Title·[Ty] 殊指令 <sub>[線上]</sub> 及欄位語法 <sub>[線</sub><br>Author.·( Year ,°Date]).·下].·亦可手動輸入 | Tab<br>Forced Separation<br>Link Adjacent Text<br>Singular/Plural<br>Record Number<br>Reference Type<br>Author<br>Year<br>Title |                |
| Sort Order Chart or Table<br>Bibliography Classical Wor<br>Templates Computer Pro                                                                                                    | Bill                                                                                                    | Secondary Author<br>Cod Secondary Title<br>Place Published                                                                      | ion            |
| Layout     Sort Order     Order     Order     Order     Order     Order     Order                                                                                                    | 制 Output Style 中     tle・of・Entry.・Title・of・WebLog. ・URL     TET 二 44 27 ND #モ TU                                                                                                    | Volume<br>Number of Volumes                                                                                                    |                |
| iograpny 的<br>plates 是利用<br>Betteric Art                                                                                                    | m <b>り想不的真科架空</b> slated.Title].( Translator,°Trans.; °Ed<br> °Vol.°Volume ) .[Type.of.Work] Publisher `https://doi.org/`DO                                                                                                 | ito Pages<br>I · ( Section<br>Tertiary Author                                                                                   | °ed.,          |
| 和語法控制所<br>料類型的顯示<br>Figure                                                                                                    | <pre>Author(Year)Title]°[Translated.Title]]°(Translator,°Trans.)].°<br/>Title °( Edition°ed.,.Vol.°Volume,.pp.°Pages ) Publisher https<br/>Publication).(`Reprinted.from`°Reprint.Edition)</pre>                            | In   Tertiary Title<br>Edition<br>Date<br>Type of Work                                                                          | ), °Book<br>1- |
| - Author Lists - Grant                                                                                                    | ANT<br>Case Case Name, Reporter Volume Reporter First Page, Parallel Citation<br>*Action of Higher Court . URL                                                                                                    | Subsidiary Author<br>Short Title<br>Alternate Title                                                                             | DL.            |
| Author Name     Editor Lists     Editor Name     Editor Name     Journal Article                                                                                                    | <pre>rogram Programmer(Year)Title`In` Series.Title.(`Version` Version).[</pre>                                                                                                    | Typ DOI<br>Original Publication                                                                                                 |                |
|                                                                                                    | <pre>legulation Paper Author( Year , Date )Title.[Type]Conference.Name,.Conference<br/>le</pre>                                                                                                    | * LO Reviewed Item<br>Custom 1                                                                                                  |                |
| Tables - Map<br>Separation & Punctuation - Music                                                                                                    | plication Author. • ( Year • of • Conference , °Date ). • Title.  ° In °Series • Editor,<br>Conference • Name, • Conference • Location.                                                                                     | Custom 2     Custom 3     Custom 4                                                                                              |                |
| v Newspaper A                                                                                                    | taset Investigators. · (Year). · Title · (Study · Number; · 'Version' ° Version) · [Da                                                                                                    | ta - Custom 5<br>Custom 6                                                                                                    |                |

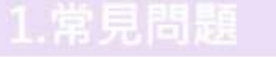

#### 3.格式合併

### Mac 版文字格式功能位置

| 0.0.0              | Undo        |      |        | 96 Z        |                               |                         |     |                               |                |                      |                                      |                                     |
|--------------------|-------------|------|--------|-------------|-------------------------------|-------------------------|-----|-------------------------------|----------------|----------------------|--------------------------------------|-------------------------------------|
| Document1          | Redo        |      |        | OHZ         |                               |                         |     |                               |                | B / U X <sup>1</sup> | 6 <b>0</b>                           | Compare versions                    |
| Retractions        | Cut         |      |        | 36×         |                               |                         |     | -                             |                |                      |                                      |                                     |
| A Recently Added   | Сору        |      |        | 36C         |                               | シン王                     |     | $\langle \mathcal{A} \rangle$ | ब 🌐            | Tags                 | Manage tags                          |                                     |
| Unfiled            | Paste       |      |        | 35.V        |                               |                         |     |                               |                | Reference Type       | Journal Article                      | Q                                   |
| 🗐 Trash            | Paste With  | Text | Styles |             |                               |                         | Ye  | ar                            | Author         | trates arrest 13 be  |                                      |                                     |
| V MY GROUPS        | Select All  |      |        | 26.74       | in 3a Is Effective In Reducin | g Both Inflammatio      | 2   | 019                           | Adi, S. D.: E  | Author               | Cordeiro, Yraima<br>Lima, Luis Mauri | icio T. R.                          |
|                    | Spelling    |      | _      | >           | n educational intervention o  | on the knowledge, attit | 2   | 123                           | Al-Ani A       |                      | LITTIN LITTING                       | NEW TE EN                           |
| ntence case.       | Change Ca   | Se.  |        | >           | Disla Faat                    | t designed for enha     | 2   | 016                           | Anari F A      | Year                 | 2017                                 |                                     |
| PPERCASE           | Font        |      | -      | ,           | Plain Font 341                | Fonancy                 | . 2 | 514                           | Rain E Pir     | Title                | Publish and peri                     | sh in the hands of predatory journa |
| pitalize Each Word | Start Dicta | tion |        | fn D        | Arial                         | In Medical Research     | 2   | 116                           | Reall Joffn    |                      |                                      |                                     |
| GGLE cASE          | Emoji & Syr | mbol | s      | fn E        | Courier New                   | ni wedica Kesearch      | 2   | 317                           | Reall Joffn    | Journal              | Anais da Acader                      | nia Brasileira de Ciencias          |
|                    |             |      |        | A hibliom   | Times New Roman               | ni modical litora       | 2   | 100                           | Deally Jerrin  | Publisher            | FapUNIFESP (Se                       | ciELO)                              |
| About              | 5           |      |        | A DIDIIOIII | Bold 368                      | a medical mera          | 2   | 122                           | Desnyan, A     | Mohima               | 80                                   |                                     |
| Analysis           |             |      |        | HOW FIEL    | Italic % (                    | Open Access Jour.       |     | 320                           | BJOFK, BO-C    | *Oluliyo             | 05                                   |                                     |
| Alidiysis          |             |      |        | Astnma-r    | Underline 200                 |                         | 2   | 111                           | Boulet, L. F   | Part/Supplement      |                                      |                                     |
| 😁 Respond & Wr     |             | 0    |        | Cancer G    | Small Gaps                    | a second second second  | 2   | 322                           | Bunz, Fred     | Issue                | 2                                    |                                     |
| > Academic Miscon  | duct        | 0    |        | An Altme    | Copy Style C#C                | lected predatory jou    | 2   | 022                           | Chen, Ming     |                      | 0                                    |                                     |
| > Peer Review      | 1           | •    |        | The Seve    | Paste Style TXXV              | Ig                      | 2   | 013                           | Collins, R. /  | Pages                | 787-788                              |                                     |
| > Journal          |             | 0    |        | Publish a   | Superscript ***               | tory journals           | 2   | 017                           | Cordeiro, Y    | Start Page           |                                      |                                     |
| > Preprint         | 1           | •    |        | Rnai-Mec    | Subscript ^#-                 | At The Imprinted Rtl.   | 2   | 205                           | Davis, E.; C   |                      |                                      |                                     |
| ✓ MY TAGS          | +           | 0    |        | Research    | that isn't read doesn't exist |                         | 2   | 017                           | Donovan, S     | Errata               |                                      |                                     |
| Level 0            | 1           | 0    |        | Periopera   | tive management of antithro   | mbotic therapy: Antith  | 2   | 012                           | Douketis, J    | Epub Date            |                                      |                                     |
| Evel 1             | 5           | 0    |        | Periopera   | tive Management of Antithro   | mbotic Therapy Antith   | 21  | 012                           | Douketis, J    | Data                 |                                      |                                     |
| Level 2            | 3           | 0    |        | Perception  | ns on the prevalence and im   | pact of predatory a I   | 2   | 022                           | Eiliott, T.; F | D'916                |                                      |                                     |
| E Level 3          | 4           |      |        | The false   | academy: predatory publish    | ing in science and bloe | 2   | 017                           | Eriksson, S    | Type of Article      |                                      |                                     |

## **\* \* Bibliography - Layout**

### Layout 控制參考每筆文獻開頭或結尾處增加的欄位。

| - A MARCAN AND CONTRACT AND AND AND AND AND AND AND AND AND AND |                                                      |                                   |
|-----------------------------------------------------------------|------------------------------------------------------|-----------------------------------|
| - Page Numbers                                                  |                                                      |                                   |
| - Journal Names                                                 |                                                      |                                   |
| - Sections                                                      | Start each reference with:                           | Insert Held *                     |
| Citations                                                       |                                                      | End of Paragraph                  |
| Templates                                                       | <b>每等杂老文献的思商度,共同柬埔加</b>                              | Tab                               |
| - Ambiguous Citations                                           | 母半参与又赢的用頭處 "                                         | Forced Separation                 |
| - Author Lists                                                  | 的字史、符號武欄位                                            | Link Adjacent Text                |
| - Author Name                                                   |                                                      | chik Adjacent Text                |
| -Numbering                                                      |                                                      | Singular/Plural                   |
| - Sort Order                                                    |                                                      | Reference Type                    |
| Bibliography                                                    |                                                      | Label                             |
| - Templates                                                     |                                                      | LaDer                             |
| - Field Substitutions                                           |                                                      | Citation                          |
| - Layout                                                        |                                                      | Bibliography Number               |
| - Sort Order                                                    |                                                      | Record Number                     |
| - Categories                                                    |                                                      |                                   |
| -Author Lists                                                   | End each reference with                              | Insert Field                      |
| - Author Name                                                   | Line edut reletence mut.                             |                                   |
| - Editor Lists                                                  |                                                      |                                   |
| - Editor Name                                                   |                                                      |                                   |
| - Title Capitalization                                          |                                                      |                                   |
| Footnotes                                                       | 的字串、付號以欄缸                                            |                                   |
| - Templates                                                     |                                                      |                                   |
| <ul> <li>Field Substitutions</li> </ul>                         |                                                      |                                   |
| - Repeated Citations                                            |                                                      |                                   |
| - Author Lists                                                  |                                                      | 【獻弟列以後的縮排格式                       |
| - Author Name                                                   |                                                      |                                   |
| – Editor Lists                                                  | 所有                                                   | 白段落都不全 None                       |
| - Editor Name                                                   | 日本第一日本第一日本第一日本第一日本第一日本第一日本第一日本第一日本第一日本第一             | 沿 这 在 田 此 格 All paragraphs        |
| Title Capitalization                                            |                                                      | First Paragraph only              |
| E Figures & Tables                                              | 「「「「「「「」」」「「」」「「」」「「」」「「」」「」」「「」」「」」「」」              | X A SHULLIE Second Paragraph only |
| - Figures                                                       | 一 只有第一段落不套用。<br>———————————————————————————————————— | · 具蘇均食用 All paragraphs but first  |
| - Tables                                                        |                                                      | Hanging Indent: All paragraphs    |
| - Separation & Punctuation                                      |                                                      |                                   |

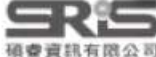

About this Style

Punctuation Anonymous Works

## **\*** Bibliography - Sort Order

| About this Style<br>Punctuation                        | Bibliography Sort Order 控制文獻清單中,文獻                        | (排序順序的依據                                                                  |               |
|--------------------------------------------------------|-----------------------------------------------------------|---------------------------------------------------------------------------|---------------|
| – Anonymous Works<br>– Page Numbers<br>– Journal Names | Order of appearance                                       |                                                                           |               |
| - Sections                                             | Author + Title                                            |                                                                           |               |
| Citations                                              | O Author + Title                                          |                                                                           |               |
| – Templates<br>– Ambiguous Citations                   | O Author + Year + Title                                   |                                                                           |               |
| - Author Lists<br>- Author Name                        | O First Author + Year + Other Authors                     |                                                                           |               |
| - Sort Order                                           |                                                           |                                                                           |               |
| Bibliography                                           | O First Author + # of Authors + Year                      |                                                                           |               |
| - Templates<br>- Field Substitutions                   | ○Other 自訂順序                                               | Sort Options                                                              | ×             |
| – Layout<br>– Sort Order                               |                                                           | Use the following controls to choose up to 5 field<br>for custom sorting. | s as criteria |
| Categories                                             |                                                           | Sort First by this:                                                       |               |
| Author Lists                                           |                                                           | None                                                                      | -1            |
| - Author Name                                          |                                                           | When he ships                                                             |               |
| - Editor Lists                                         |                                                           | Then by this:                                                             |               |
| - Editor Name                                          |                                                           | None                                                                      | =+            |
| - Title Capitalization                                 |                                                           | Then by this:                                                             |               |
| Tomplates                                              | - 41                                                      | None ~                                                                    | =+            |
| Field Substitutions                                    |                                                           | Then by this                                                              |               |
| - Repeated Citations                                   | Sort edited works after original works by the same author | Nege                                                                      |               |
| - Author Lists                                         |                                                           | None                                                                      | -*            |
| Author Name                                            |                                                           | Then by this:                                                             |               |
| - Editor Lists                                         |                                                           | None                                                                      | <b>24</b>     |
| - Editor Name                                          |                                                           |                                                                           |               |
| - Title Capitalization                                 |                                                           | Sort Language:                                                            |               |
| Figures & Tables                                       |                                                           | System Default                                                            | ~             |
| Tables                                                 |                                                           |                                                                           |               |
| Separation & Punctuation                               |                                                           |                                                                           |               |
|                                                        |                                                           | OK C                                                                      | ancel         |

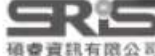

#### 3.格式合併

# ★★Bibliography - Author Lists 作者清單

| Citations                            |                                                                                 |
|--------------------------------------|---------------------------------------------------------------------------------|
| - Templates<br>- Ambiguous Citations | Author Separators                                                               |
| -Author Lists                        | Number of Authors between before last                                           |
| - Author Name                        | 1 to 2 , &                                                                      |
| - Sort Order                         |                                                                                 |
| Bibliography                         | 3 to 100 ,                                                                      |
| - Templates<br>- Field Substitutions | Abbreviated Author List                                                         |
| - Layout<br>Sort Order               |                                                                                 |
| - Categories                         | O List all author names                                                         |
| -Author Lists                        | $\bigcirc$ If $\boxed{3}$ or more authors, list the first $\boxed{1}$ author(s) |
| - Editor Lists                       |                                                                                 |
| - Editor Name                        | and abbreviate with: , et al.                                                   |
| - Title Capitalization               | O IF 21 or more authors list the first 10 authors insert:                       |
| - Templates                          |                                                                                 |
| - Field Substitutions                | and add the last author's name                                                  |
| -Author Lists                        |                                                                                 |
| Author Name                          | For Subsequent Works by the Same Author                                         |
| – Editor Lists<br>– Editor Name      | O Print the author list as defined above 不作特殊呈現・如同第一次引用                         |
| Title Capitalization                 | ○ Omit the author list 不早現作者欄位                                                  |
| igures & Tables                      |                                                                                 |
| Tables                               | Uneplace repeated autions with ULLL 以其他份號或字元替代作者欄位·通常為「」                        |

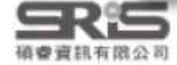

V

全部首字都大寫

(常見法律學引用格式)

全字母都大寫

按Library中該筆書目的作者輸入方式呈現

全部大寫、除首字母外都縮小字體

## ★Bibliography - Author Name 作者姓名

#### About this Style Punctuation Author Name Anonymous Works Page Numbers 設定文獻清單中作者姓和名的先後順序、大小寫以及名稱是否縮寫 Journal Names Sections Citations Templates **Ambiguous Citations** Author Lists 第一位作者及其他位作者 Name Format Jane Smith V Author Name Numbering 的姓名寫法(先名後姓等) First author: Jane Smith Sort Order Smith, Jane Bibliography Other authors: Smith Jane Templates **Field Substitutions** Capitalization: As Is V As Is Layout Sort Order As Is Capitalize only the author's last name Categories Normal Author Lists A. B. Initials: All Uppercase Author Name Editor Lists Full Name Small Caps Editor Name Last Name Only **Title Capitalization** A. B. Footnotes A.B. Templates AB **Field Substitutions** AB **Repeated Citations** Author Lists Author Name Editor Lists 作者名稱有無縮 Editor Name 寫點、空格 - Title Capitalization Figures & Tables Figures Tables Separation & Punctuation

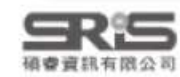

#### 3.格式合併

## Bibliography-Editor Lists 編輯者清單

| About this Style Punctuation Anonymous Works Page Numbers Journal Names Sections                                                                                                    | Editor Lists<br>可設定當文獻有多位編輯時,名稱之間的連結符號、編輯列出幾位                                                                                                    |
|----------------------------------------------------------------------------------------------------|----------------------------------------------------------------------------------------------------|
| <ul> <li>Templates</li> <li>Ambiguous Citations</li> <li>Author Lists</li> <li>Author Name</li> <li>Numbering</li> <li>Sort Order</li> <li>Bibliography</li> <li>Templates</li> <li>Field Substitutions</li> <li>Layout</li> <li>Sort Order</li> <li>Categories</li> <li>Author Lists</li> <li>Author Lists</li> </ul>                                                      | Editor Separators         Number of Editors       between       before last         1       to       2       ,       &         3       to       100       ,       , &                                                                                                    |
| <ul> <li>Editor Lists</li> <li>Editor Name</li> <li>Title Capitalization</li> <li>Footnotes</li> <li>Templates</li> <li>Field Substitutions</li> <li>Repeated Citations</li> <li>Author Lists</li> <li>Author Name</li> <li>Editor Lists</li> <li>Editor Lists</li> <li>Editor Name</li> <li>Title Capitalization</li> <li>Figures &amp; Tables</li> <li>Figures</li> </ul> | Abbreviated Editor List <ul> <li>List all editor names</li> <li>If 3 or more editors, list the first 1 editor(s)</li> <li>and abbreviate with: , et al.</li> <li>If eight or more editors, list the first 6 editors, insert: ,</li> <li>and add the last editor's name</li> </ul> |

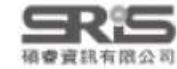

Separation & Punctuation

#### 3.格式合併

## Bibliography-Editor Name 編輯者姓名

| 1 - 6 | about tins style                        |
|-------|-----------------------------------------|
| -P    | unctuation                              |
| -A    | nonymous Works                          |
| -P    | age Numbers                             |
| - 1   | ournal Names                            |
| -5    | lections                                |
| 00    | litations                               |
|       | - Templates                             |
|       | - Ambiguous Citations                   |
|       | Author Lists                            |
|       | -Author Name                            |
|       | - Numbering                             |
|       | - Sort Order                            |
| B     | libliography                            |
|       | - Templates                             |
|       | - Field Substitutions                   |
|       | - Layout                                |
|       | - Sort Order                            |
|       | - Categories                            |
|       | - Author Lists                          |
|       | -Author Name                            |
|       | - Editor Lists                          |
|       | - Editor Name                           |
|       | - Title Capitalization                  |
| ⊜ F   | ootnotes                                |
|       | - Templates                             |
|       | <ul> <li>Field Substitutions</li> </ul> |
|       | - Repeated Citations                    |
|       | -Author Lists                           |
|       | -Author Name                            |
|       | – Editor Lists                          |
|       | - Editor Name                           |
|       | Title Capitalization                    |
| E-F   | igures & Tables                         |
|       | – Figures                               |
|       | - Tables                                |
|       | -Separation & Punctuation               |

About this Style

| Editor Name        |      |     |      |    |    |
|--------------------|------|-----|------|----|----|
| 設定文獻清單中編輯姓和名的先後順序。 | · 大川 | 、寛い | 1 况名 | 是否 | 缩宜 |

| irst editor:    | Jane Smith           | ~         |
|-----------------|----------------------|-----------|
| Other editors:  | John Doe             | ~         |
| Capitalization: | As Is                | ~         |
| Capitali:       | ze only the editor's | last name |
|                 |                      |           |

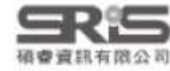

#### L.常見問題

#### 2.格式改換

3.格式合併

### ★ ★ Title Capitalization 標題大小寫

#### About this Style Punctuation Anonymous Works Page Numbers Journal Names Sections Citations Templates Ambiguous Citations Author Lists Author Name Numbering Sort Order Bibliography Templates **Field Substitutions** Layout Sort Order Categories Author Lists Author Name Editor Lists Editor Name **Title Capitalization** Footnotes Templates **Field Substitutions Repeated Citations** Author Lists Author Name Editor Lists Editor Name -Title Capitalization

🖶 Figures & Tables

Figures
 Tables

碩臺資訊有限公司

Separation & Punctuation

統一設定文獻標題的大小寫

| Leave titles as entered         | 按原資料顯示       |
|---------------------------------|--------------|
| O Headline style capitalization | 每字除介係詞外首字母大寫 |
| O Sentence style capitalization | 如一般句子首字首字母大寫 |

1.常見問題

2.格式改換

3.格式合併

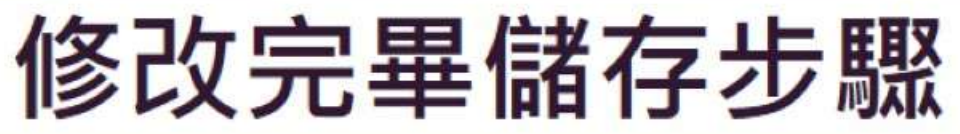

| AP   | A 7th                                                                                                    |                                                                                              |                                                                                                    | - 🗆 X                            |
|------|----------------------------------------------------------------------------------------------------|----------------------------------------------------------------------------------------------|----------------------------------------------------------------------------------------------------|----------------------------------|
| File | Edit Tools Window He                                                                                                    | lp                                                                                           |                                                                                                    |                                  |
| 1    | New                                                                                                    |                                                                                              | $P A^1 A_1 \Sigma A_{BC} \equiv \equiv$                                                                                                    |                                  |
|      | Open Library                                                                                                    | Ctrl+O                                                                                       |                                                                                                    |                                  |
|      | Open Shared Library                                                                                                    | Ctrtl+Shift+O                                                                                |                                                                                                    |                                  |
|      | Open Recent                                                                                                    | ,                                                                                            | on Manual of the American Psychological Association (APA) 7th edition                                                                                                    |                                  |
|      |                                                                                                    |                                                                                              | n Psychological Association (APA)                                                                                                    |                                  |
|      | Close Style                                                                                                    | Ctrl+W                                                                                       | ipastyle.apa.org/                                                                                                    |                                  |
|      | Save                                                                                                    | Ctrl+S                                                                                       | 2月28日, 下午 01:57:33                                                                                                    |                                  |
|      | Save As                                                                                                    |                                                                                              | 月27日, 下午 01:43:20<br>as:                                                                                                    |                                  |
|      | 修改完畢後須另                                                                                                    | 房存格式                                                                                         | Te Save As 可更改格式名稱                                                                                                    | ? ×                              |
|      | Revert Style                                                                                                    |                                                                                              | Style name: APA 7th NO URL                                                                                                    | Save                             |
|      | Print                                                                                                    | Ctrl+P                                                                                       |                                                                                                    | Cancel                           |
|      | Print Setup                                                                                                    |                                                                                              | n is                                                                                                    | vample, ensure                   |
|      | Exit                                                                                                    | Ctrl+Q                                                                                       | source is identified as Kindle in the Type of Medium field.                                                                                                    | tumple, ensure                   |
| Fo   | Title Capitalization<br>otnotes<br>emplates<br>Tield Substitutions<br>Repeated Citations<br>Author Lists<br>Author Name<br>Editor Lists<br>Editor Name | Web Page refe<br>For references<br>Date field usin<br>format Month<br><u>Retrieval dates</u> | rence type:<br>requiring a Year and Date, enter the corresponding date for the Year field in<br>g the format Month, Year. Enter the full Retrieval date into the Access Date fi<br>Day, Year. | the Last Update<br>eld using the |

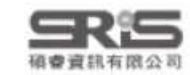

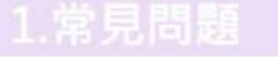

碩會資訊有限公司

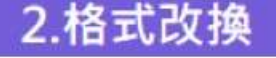

3.格式合併

修改完畢後加入常用格式清單方式

| 自動儲存 💷 🗑 🏷 🏷 🕏 🥆 🔻                                                                                    | 文件1 - W 🔎 搜尋                                                                                   |                                                                                                    | · · · · · · · · · · · · · · · · · · ·                                                                                                    | λ 🖽 –                  | o x    |
|----------------------------------------------------------------------------------------------------|------------------------------------------------------------------------------------------------|----------------------------------------------------------------------------------------------------|----------------------------------------------------------------------------------------------------|------------------------|--------|
| 檔案 常用 插入 繪圖 設計 版面                                                                                     | 配置 参考資料 郵件 校開                                                                                  | 檢視 說明 EndNote                                                                                                    | 21                                                                                                    |                        | ☆ 共用 ~ |
| Insert<br>Citation - Citations<br>Citations<br>Style:<br>Style:<br>Style:<br>Citation(s)<br>Citations | APA /th Ca<br>Select Another Style III Ins<br>Annotated<br>APA 7th                             | tegorize References *                                                                                                    | a Export to EndNote ↓<br>Manuscript Matcher Help<br>Preferences<br>Tools                                                                                                    |                        | ~      |
|                                                                                                    | Chemical Society Reviews 4   15   18<br>Chicago 17th Footnote                                  | EndNote 21 Styles                                                                                                    | 1 25 1 26 1 27 1 28 1 29 1 30 1 31 1 32 1 33 1                                                                                                    | <u>MIWIMIS7</u> I MI M | ×      |
| Griesel et a<br>。<br>透過 Select A<br>可以找到所有                                                            | IEEE<br>MHRA (Author-Date)<br>Numbered<br>PAHO editorial style<br>Show All Fields<br>Vancouver | Name       C         Ann Rev Psychology       P         Annals Assn of Am       G         Annals Behavioral       P         Annals Clin Micro Anti       M         Annals Internal Med       Ir         Annals of Oncology       O         Annotated       G         APA 6th       P         APA 6th (sections)       P         APA 6th CV       P         APA 6th-Annotated       P         APA 6th-CV       P         APA 6th-full name       P | iategory<br>sychology<br>seography<br>sychology<br>hicrobiology<br>nternal Medicine<br>Dincology<br>seneric<br>sychology, Multi-d<br>sychology<br>sychology<br>sychology<br>sychology<br>sychology<br>sychology |                        |        |
| - cort<br>Syst                                                                                        | icosteroids for the treatment<br>ematic Reviews(3). <u>https://d</u>                           | APA 7th P<br>APA 7th NO URL P<br>APA 7th-Annotated P<br>APA 7th-Slovene P<br>Showing 505 styles from C                                                                                                    | sychology, Multi-d<br>sychology, Multi-d<br>sychology, Multi-d<br>sychology, Multi-d<br>OK                                                                                                    | Cancel H<br>\Styles    | elp    |
| g 1 1<br>第1頁 ↓ 1頁 41 個字 [] 英文(美國) 😢                                                                   | 協助工員:一切準備就緒                                                                                    |                                                                                                    | [6] 集點 - 印 - 同                                                                                                    | <u> 4</u>              | + 130% |

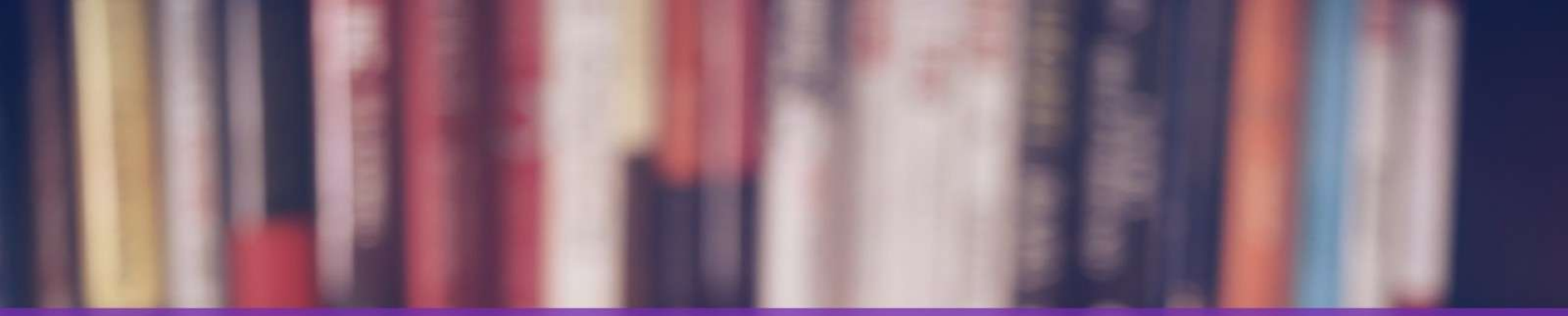

# 格式改換一自行建立

and the state the state of the state

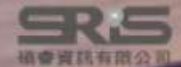

|                                 | 自                                              | 1行建立                                                                                          |
|---------------------------------|------------------------------------------------|-----------------------------------------------------------------------------------------------|
| Jamie.enl                       |                                                | - 🗆 ×                                                                                         |
| Eile Edit Beferences Groups Tag | as Library Tools Window Help                   |                                                                                               |
| ${\cal S}$ Sync Configuration   | All Re Install EndNote Click Browser Extension |                                                                                               |
| All References 236              | Output Styles   New Style                      | 4 2015 #212 C                                                                                 |
| A Recently Added                | Import Filters • Edit "APA 7th"                | et, 2015 #212 Summary Edit PDF                                                                |
| 🗐 Unfiled 118                   | Connection Files Open Style M                  | anager                                                                                        |
| 🗑 Trash 38                      | Cite While You Write [CWYW] Annotated          | Untitled Style ×                                                                              |
| ✓ MY GROUPS                     | All R Format Paper  APA 7th APA 7th            | File Edit Tools Window Help                                                                   |
| ✓ My Groups                     | 236 R Stoper biolography. Chemical Soci        | iety Reviews Plain Font Plain Siz B I U P A <sup>1</sup> A <sub>1</sub> Σ A <sub>80</sub> Ξ Ξ |
| > Fuli Text 9                   | Online Search Chicago 17th                     | Footnote Punctuation File Name: Unlatied Style                                                |
| ✓ Database                      | 2022 mivear, S., iveurological IEEE            | Page Numbers Based on:<br>Journal Names                                                       |
| 1.Cochran 10                    | 2022 Dhingra, Mucoadhesiv MHRA (Autho          | ar-Date)                                                                                      |
| 2.Pubmed 10                     | 2021 Kulkarni, Mortality from Numbered         | Ambiguous Citations     Advarticity     Ambiguous Citations     Ambiguous Citations           |
|                                 | 2015 Gralinski, Molecular pa PAHO editoria     | al style                                                                                      |
| Article 4                       | 2009 Zhao, Yon MMORPGs a Show All Field        | Is Spinitelisation integration and a spinitelisation integration.                             |
| Review 3                        | 2015 Chan, J. F Middle East I Vancouver        | Templates     Templates     Tield Substitutions     Template                                  |
| ▶ 已引用 4                         | 2013 de Groot, Middle East Resp Journa         | de Categories 全部語法格式從露開始                                                                      |
| ▶ 待查證 9                         | 2015 Zumla, A.; Middle East respi Lancet       | Author Vists                                                                                  |
| ✓ FIND FULL TEXT                | 2020 Chen, X.; The microbial 🎫 Applie          | d ht Editor Name                                                                              |
| ✓ GROUPS SHARED                 | 2018 Yin, Y. D.; MERS, SARS and Respire        | ol.                                                                                           |
| Search for group                |                                                |                                                                                               |

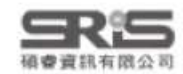

# 格式合併一中英合併

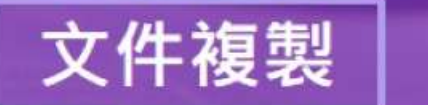

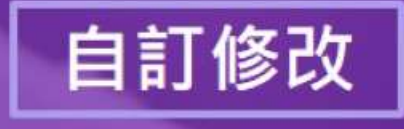

Connection & Reduction & Ender

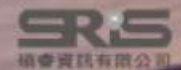

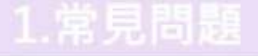

#### 3.格式合併

### 中英文參考書目並存問題....

EndNote 語法只能呈現一種 Output style 引文和參考書目的格式。 若是以中文寫作論文,會有因中英文文獻 格式規範不同。 難以統一呈現的問題...

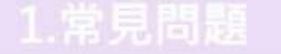

碩費資訊有限公司

2.格式改换

### 中英文參考書目並存方式比較

|               | 文件複製                                           | 自訂修改                                                    |
|---------------|------------------------------------------------|---------------------------------------------------------|
| ()使用時機        | 非數字格式                                          | 數字格式、<br>中英文文獻量差距明顯                                     |
| (優點           | 不須修改語法格式 · 只需要<br>剪貼文字                         | 如一般插入文獻步驟                                               |
| 会 缺 點占        | 數字格式較不適用,需在兩<br>份文件與記事本中跳轉                     | 對 Citation Template 無法<br>變更的連接詞、標點符號等,<br>須手動修改移除參數後文檔 |
| <b>浴</b> 注意事項 | 若使用數字格式 · 因其以引<br>用先後順序標號 · 會有中英<br>文參考文獻混雜的情況 | 須將各筆書目的<br>Reference Type 變更為<br>新定義的參考資料類型             |

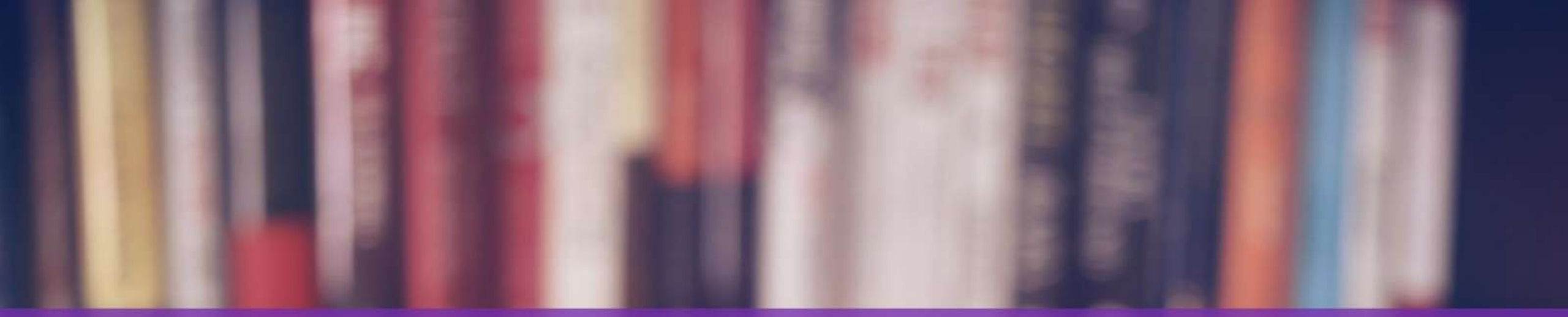

# 格式改換一文件複製

Contraction & Madertania Parties & Econogeleum

SR5

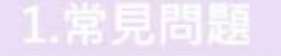

3.格式合併

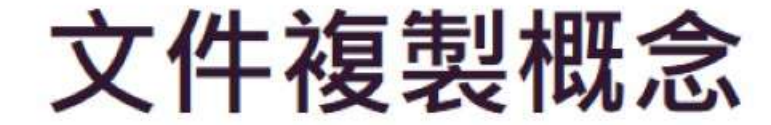

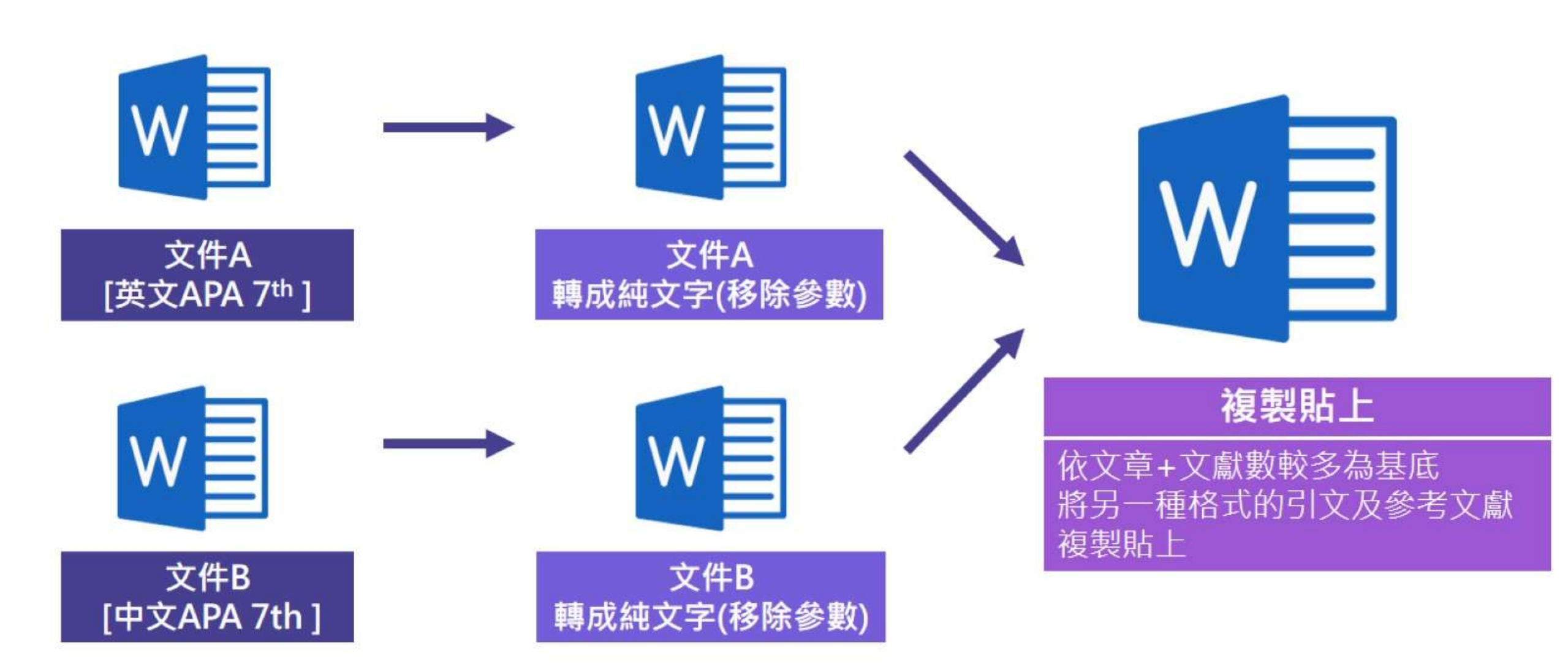

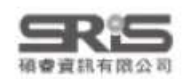

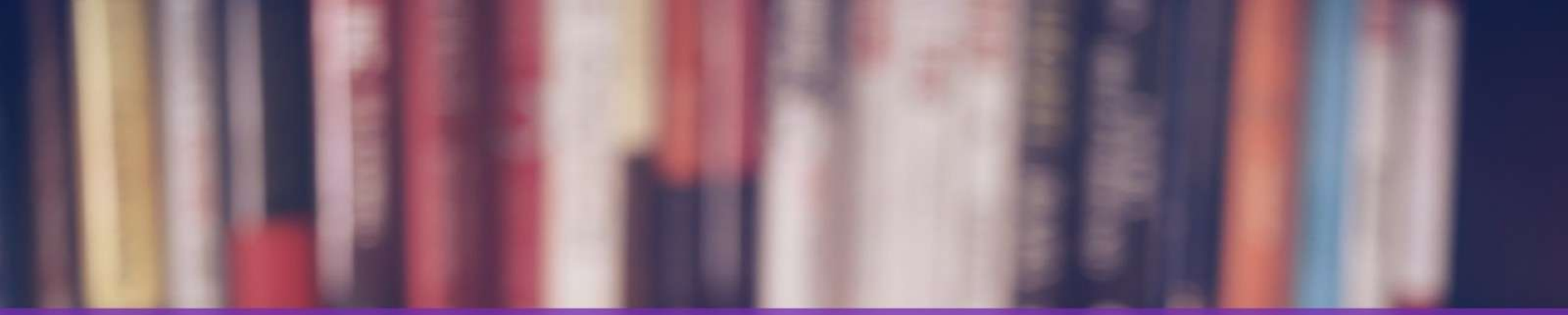

# 格式改換一自訂修改

Considering Marting Barton & Consigelan

SR.5

## 自訂修改 Reference Type 概念

#### 每筆文獻都有 Reference Type 欄 位 · 使 EndNote 可根據此欄資訊 插入對應欄位語法至 Word 中。 Tags Manage tags Reference Type Journal Article **Conference Proceedings** Author Dataset Dictionary Year **Discussion Forum** Title mation **Edited Book** tive Electronic Article Electronic Book Journal Electronic Book Section Volume Encyclopedia Part/Supplement Equation Issue Figure Pages -----Start Page

利用 Reference Types 中三種空白 (unused) 及其 他不常用的資料類型,以另一個數量較少的語言, 自訂常用的資料類型,並修改其參考文獻格式 (Bibliography Template)

Manuscript Map Map Multimedia Application Music Music Newspaper Article **Online** Database Online Multimedia Pamphlet Patent Patent Personal Communication Podcast Press Release Report Report Serial Serial Social Media Standard Statute Statute **Television Episode** Thesis Thesis Unpublished Work Unused 1 Unused 2 Unused 3 Web Page

Manuscript Multimedia Application Newspaper Article **Online** Database Online Multimedia Pamphlet Personal Communication Podcast Press Release Social Media Standard **Television Episode** Unpublished Work 中文博碩士論文 中文期刊文獻 中文圖書 Web Page

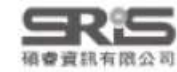

#### 3.格式合併

### 自訂 Reference Type

| Endl                         | Note 21 - My EndNote   | Library.enl     |                 |
|------------------------------|------------------------|-----------------|-----------------|
| File                         | Edit References Groups | lags Library lo | ois Window Heip |
| S                            | Undo                   | Ctrl+Z          | nces            |
| Ê                            | Cut                    | Ctrl+X          |                 |
| 4                            | Сору                   | Ctrl+C          |                 |
|                              | Paste                  | Ctrl+V          |                 |
| <ul><li>□</li><li></li></ul> | Paste With Text Styles | Ctrl+Shift+V    | rences          |
|                              | Select All             | Ctrl+A          | ces             |
| ~                            | Change Case            | •               | Author ^        |
| ~                            | Font                   | ,               |                 |
| ~                            | Size                   | ,               |                 |
| ~                            | Style                  | ,               |                 |
|                              | Preferences            |                 |                 |

#### **EndNote Preferences** X Change Case **Display Fields Reference** Types **Display Font** Duplicates Default Reference Type: Journal Article Modify Reference Types... Find Full Text Grant Folder Locations Hearing Note: Use the reference typ Interview he field names or to modify Formatting reference types. The table C Journal Article fields in the reference editor. Libraries Legal Rule or Regulation PDF Handling Magazine Article Read / Unread Manuscript Reference Type Table Reference Type Map Multimedia Application Sorting Changes made to Reference Music tefTypeTable.xml file. To use a new Spell Check file or to share your file with Newspaper Article xport options: Sync Online Database **Temporary Citations** Online Multimedia Term Lists Export... Pamphlet URLs & Links Patent Personal Communication Note: Importing a new RefT your current Reference Type Podcast preferences. Press Release Report Serial 在 Default Reference Type找 到 Unused1-3 Unpublished Work Unused 1 Unused 2 Unused 3 Web Page EndNote Defaults 確定 取泼 套用(A) **Revert Panel**

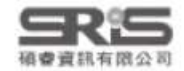

#### 2.格式改换

#### 3.格式合併

### 自訂 Reference Type 欄位

| Change Case            |                                                                                             |  |  |  |  |  |
|------------------------|---------------------------------------------------------------------------------------------|--|--|--|--|--|
| Display Fields         | Reference Types                                                                             |  |  |  |  |  |
| Display Font           |                                                                                             |  |  |  |  |  |
| Duplicates             | Default Reference Type: Unused 1  Modify Reference Types                                    |  |  |  |  |  |
| Folder Locations       |                                                                                             |  |  |  |  |  |
| Formatting             | Note: Use the reference types table to add, delete, or rename field names or to modify      |  |  |  |  |  |
| Libraries              | reference types. The table CANNOT be used to reorder the fields in the reference editor.    |  |  |  |  |  |
| PDF Handling           |                                                                                             |  |  |  |  |  |
| Read / Unread          | Reference Tune Table                                                                        |  |  |  |  |  |
| Reference Types        | Reference Type Table                                                                        |  |  |  |  |  |
| Sorting<br>Spall Chark | Changes made to Reference Types are stored in a special RefTypeTable.xml file. To use a new |  |  |  |  |  |
| Sync                   | file or to share your file with others, use these Import and Export options:                |  |  |  |  |  |
| Temporary Citations    |                                                                                             |  |  |  |  |  |
| Term Lists             | Export Import                                                                               |  |  |  |  |  |
| URLs & Links           |                                                                                             |  |  |  |  |  |
|                        | Note: Importing a new RefTypeTable.xml file will overwrite your current Reference Type      |  |  |  |  |  |
|                        | preferences.                                                                                |  |  |  |  |  |
|                        |                                                                                             |  |  |  |  |  |
|                        |                                                                                             |  |  |  |  |  |
|                        |                                                                                             |  |  |  |  |  |
|                        |                                                                                             |  |  |  |  |  |
|                        |                                                                                             |  |  |  |  |  |
|                        |                                                                                             |  |  |  |  |  |
|                        |                                                                                             |  |  |  |  |  |
|                        |                                                                                             |  |  |  |  |  |
|                        |                                                                                             |  |  |  |  |  |

| Modify Reference                        | ce Types                        |                                                 | ×   |  |  |
|-----------------------------------------|---------------------------------|-------------------------------------------------|-----|--|--|
| Reference Type:                         | 中文期刊文                           | 獻                                               | ~   |  |  |
| To hide an unwar<br>(e.g., ".Map") in t | nted reference<br>he column hea | type, add a period before the na<br>ding below. | ame |  |  |
| Generic                                 |                                 | 中文期刊文獻                                          | 1   |  |  |
| Author                                  |                                 | Author                                          |     |  |  |
| Year                                    |                                 | Year                                            |     |  |  |
| Title                                   |                                 | Title                                           |     |  |  |
| Secondary Au                            | thor                            |                                                 |     |  |  |
| Secondary Tit                           | le                              | Journal                                         |     |  |  |
| Place Publish                           | ed                              |                                                 |     |  |  |
| Publisher                               |                                 |                                                 |     |  |  |
| Volume                                  |                                 | Volume                                          |     |  |  |
| Number of Vol                           | umes                            | Part/Supplement                                 |     |  |  |
| Number                                  |                                 | Issue                                           |     |  |  |
| Pages                                   |                                 | Pages                                           |     |  |  |
| Section                                 |                                 | Start Page                                      |     |  |  |
| Tertiary Autho                          | r                               |                                                 |     |  |  |
| Tertiary Title                          |                                 | Errata                                          |     |  |  |

### 編輯此種參考文獻類型會使用到的格式欄位

Cancel

OK

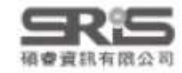

#### 1.常見問題

#### 2.格式改換

#### 3.格式合併

### 至 Style 新增修改好的 Ref Type 欄位

| APA 7th                                                                                                    |                                                                                                    | – o ×                                                                                                    |
|----------------------------------------------------------------------------------------------------|----------------------------------------------------------------------------------------------------|----------------------------------------------------------------------------------------------------|
| Eile Edit Tools Window                                                                                                    | Help                                                                                                    |                                                                                                    |
| Plain Font 🚽 Plain S                                                                                                    | δίζ Β Ι U Ρ Α <sup>1</sup> Α <sub>1</sub> Σ. Αες                                                                                                    |                                                                                                    |
| <ul> <li>About this Style</li> <li>Punctuation</li> <li>Anonymous Works</li> <li>Page Numbers</li> <li>Journal Names</li> <li>Sections</li> <li>Citations</li> <li>Templates</li> <li>Ambiguous Citations</li> <li>Author Lists</li> <li>Author Name</li> <li>Numbering</li> <li>Sort Order</li> <li>Bibliography</li> <li>Templates</li> <li>Field Substitutions</li> <li>Layout</li> <li>Sort Order</li> <li>Categories</li> <li>Author Name</li> <li>Editor Name</li> <li>Editor Name</li> <li>Editor Name</li> <li>Editor Name</li> <li>Title Capitalization</li> <li>Footnotes</li> <li>Field Substitutions</li> <li>Repeated Citations</li> <li>Author Lists</li> <li>Author Lists</li> <li>Author Name</li> <li>Editor Name</li> <li>Title Capitalization</li> <li>Footnotes</li> <li>Author Lists</li> <li>Author Lists</li> <li>Author Lists</li> <li>Author Lists</li> <li>Author Lists</li> <li>Author Lists</li> <li>Author Lists</li> <li>Author Lists</li> <li>Author Lists</li> <li>Author Lists</li> <li>Field Substitutions</li> <li>Repeated Citations</li> <li>Author Lists</li> <li>Author Lists</li> <li>Author Lists</li> <li>Author Lists</li> </ul> | Bibliography         Reference Typest         ✓       Electronic Article         ✓       Electronic Book         ✓       Electronic Book Section         Equation       Encyclopedia         Equation       Figure         ✓       Film or Broadcast         ✓       Generic         ✓       Government Document         ✓       Grant         ✓       Hearing         ✓       Interview         ✓       Journal Article         ✓       Legal Rule or Regulation         ✓       Magazine Article         ✓       Social Media         Standard       Cort         ✓       Statute         Conference       Television Episode | <pre>puerfed *  e *(Subsidiary*Author,*Trans.) .*In *Secondary*Author*(Ed.),^(Eds.), *Secondary*Title *( Edition*ed.,*Vol. ].*Place*Published]:*Publisher].*('Reprinted from:*Reprint*Edition)].  e*[Type*of*Work].*[Description]].*Publisher],*Place*Published].*URL  e].*Title*[Type].*Place*Published],*Publisher].*URL  %Legislative*Body],*Code*Volume*Cong.*Rec.* *Code*Pages]*\$*Code*Section*[(Year)]*(History)].*URL  e].*Title*of*Entry.*Title*of*Weblog.]*URL  e*[Translated*Title]*([Translator,*Trans.;]*Editor,*Ed.*Eds.]*Edition*ed., *Vol.*Volume])]*[Type*of*Work]].* //doi.org/*D01*(Original*Publication)  e *[Translated*Title]*([Translator,*Trans.)].*In *Editor*(Ed.),*(Eds.), *Book*Title]*([Edition*ed.,+Vol. ].*Publisher].*https://doi.org/D01*(Original*Publication)*('Reprinted*from*Reprint*Edition) Volume*Reporter*First*Page],*Parallel*Citation]*([Court]*Year*Decided])],*Action*of*Higher*Court].*URL  title*.*In**Series*Title*('Version*Version)*[Type].*Publisher.*URL  e].*Title*[Type].*Conference*Name,*Conference*Location.]*URL nference],*Date]).*Title.]**Ti**Series*Editor,*series*Title]*[Source].*Conference*Name,*Conference*Location.</pre> |
| - Editor Name<br>Title Capitalization<br>Figures & Tables<br>- Figures<br>- Tables<br>- Separation & Punctuation                                                                                                    | <ul> <li>✓ Unpublished Work</li> <li>✓ Web Page</li> <li>✓ 中文博碩士論文</li> <li>✓ 中文期刊文獻</li> <li>✓ 中文墨書</li> </ul>                                                                                                    | <ul> <li>中文博福士論文 Author (Year)、Title、 未出版之Degree論文、 University Academic.Department 、Place.Published]、</li> <li>中文博福士論文 Author (Year)、Title、Journal)、ovolume(Issue)]、頁。Pages[、、doi: oDDI</li> <li>小/d 中文靈音 Author (Translated.Author)](Year)]、Title (Translated.Title)](Translator譯)](Edition)](箋volume震[)]、oPlace.Publisher]、(原作Original.Publication年出版)</li> </ul>                                                                                                    |
|                                                                                                    | Elect 👻                                                                                                    | e.[!manstated.itte].[type.or.work].[keviewed.item]]vertoutcat.ittce], votame](issue)], vages],                                                                                                    |

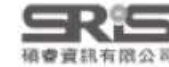

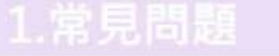

### 批次修改文獻欄位 – 用 Group 分類

| EndNote 21 - Jamie.enl                                     |           |                        |                 |                       |           |                 |                       |  | - | ٥            | × |
|------------------------------------------------------------|-----------|------------------------|-----------------|-----------------------|-----------|-----------------|-----------------------|--|---|--------------|---|
| Eile Edit Beferences Groups Tags Library Tools Window Help |           |                        |                 |                       |           |                 |                       |  |   |              |   |
| jamie@sris.com.tw All References +                         |           |                        |                 |                       |           |                 |                       |  |   |              |   |
| 🖉 Sync Status                                              |           | No reference colocted  |                 |                       |           |                 |                       |  |   | <b>6</b> - 1 | × |
| All References 12                                          |           | Ino reference selected |                 |                       |           |                 |                       |  |   | *            | ^ |
| A Recently Added 12                                        |           | Advanced search        |                 |                       |           |                 |                       |  |   |              |   |
| Unfiled 12                                                 |           | Defere                 |                 |                       |           |                 | and the second second |  |   |              |   |
| 🗊 Trash                                                    | AII<br>12 | Reference              | nces            |                       |           | 明白 2+ 2         | ≫ 🖸                   |  |   |              |   |
| ✓ MY GROUPS                                                | 16        | Neterenci              |                 |                       |           |                 |                       |  |   |              |   |
| 🖻 中文期刊                                                     | 9         | Year                   | Author          | Title ^               | Journal   | Reference Type  | Last Updated          |  |   |              |   |
| <ul> <li>My Groups</li> </ul>                              |           | 2023                   | 李政和;李承傑         | 手機禁令對中小學              | 傳播前沿      | Journal Article | 2024/1/3              |  |   |              |   |
| $\sim$ MY TAGS +                                           |           | 2023                   | 馬財專; 周韶         | 產業技能人才需求              | 勞動及       | Journal Article | 2024/1/3              |  |   |              |   |
| ✓ FIND FULL TEXT                                           |           | 2023                   | 陳筆; 張玉燕;        | 零售相關產業電子              | 勞動及       | Journal Article | 2024/1/3              |  |   |              |   |
| ✓ GROUPS SHARED B                                          |           | 2023                   | 李正吉; 林聖…        | 網路文學閱讀情況              | 教育傳       | Journal Article | 2024/1/3              |  |   |              |   |
| ✓ ONLINE SEARCH +                                          | _         | 2024                   | Cao, B. L.; Hua | Al triage or manual t | Patient E | Journal Article | 2024/1/3              |  |   |              |   |
| Jisc Library Hub Di                                        |           |                        |                 |                       |           |                 |                       |  |   |              |   |
|                                                            | 欲         | 修改局                    | 成中文 Ref         | Type 的書目資             | 【料分類      | [至同一個 (         | Groups ·              |  |   |              |   |
| ProQuest     PubMed (NI M)                                 | 可利        | 川用點                    | 擊標題欄仍           | 立「Title」排序            | 5出中文      | 文獻後選明           | 収分類。                  |  |   |              |   |
| Web of Science Co                                          |           | 2024                   | гарена, А. А.,  | now to teach respon   | LUNCS a   | Journal Article | 2024/1/5              |  |   |              |   |
| e the of scence could                                      |           | 2024                   | Li, T. G.; Zhan | The impact of AI ide  | Journal   | Journal Article | 2024/1/3              |  |   |              |   |
|                                                            |           | 2013                   | Dashash, M.; Y  | Interventions for the | Cochran   | Journal Article | 2024/1/3              |  |   |              |   |
|                                                            |           | 2024                   | Mahmud, B.;     | A Study of Human-Al   | Acm Tra   | Journal Article | 2024/1/3              |  |   |              |   |
|                                                            |           |                        | 10 - 11<br>1    | .7.                   |           |                 | 2.2                   |  |   |              |   |

#### 1.常見問題

#### 2.格式改換

#### 3.格式合併

### 批次修改文獻欄位 — Find and Replace

| EndNote 21 - Jamie.enl<br>File Edit References Groups Tags                                                             | Library Tools Window Help                                                                |                                                           | - 0 X                                                                                              |
|----------------------------------------------------------------------------------------------------|------------------------------------------------------------------------------------------|-----------------------------------------------------------|----------------------------------------------------------------------------------------------------|
| jamie@sris.com.tw<br>Ø Sync Status                                                                                     | Sync Advanced Search Ctrl+Alt+F                                                          | م 🖹, 2023 # Summ                                          | ary Edit PDF 🗹 👁 - 🗙                                                                               |
| All References 12  Recently Added 12  Unfiled 8                                                                        | Sort Library Find Duplicates                                                             | Find and Replace                                          |                                                                                                    |
| <ul> <li></li></ul>                                                                                                    | Remove Broken Attachment Links                                                           | In: Reference Type V Insert Special V                     | <u>教育的影響與應對策略研究</u>                                                                                |
| ▲ 中文期刊 4 ✓ My Groups ✓ MY TAGS + ✓ FIND FULL TEXT                                                                      | Open lerm Lists Ctrl+4 令對中小級<br>Link Term Lists Ctrl+3 能人才需要<br>Spell Check Ctrl+Y 關產業電子 | Find:<br>Journal Article<br>R                             | Pages 83-93                                                                                        |
| <ul> <li>GROUPS SHARED B</li> <li>ONLINE SEARCH +</li> <li>Issc Library Hub Di</li> <li>Library of Congress</li> </ul> | Find and Replace Ctrl+R                                                                  | C Match Case ☑ Match Words Replace with:                  | P國大陸教育部在2021年發<br>E攜帶手機進入課堂。對於<br>E卻帶來了一系列的挑戰。                                                     |
| <ul> <li>ProQuest</li> <li>PubMed (NLM)</li> <li>Web of Science Co</li> </ul>                                          | Library Summary                                                                          | Retain Capitalization                                     | <ul> <li>■技術教師無疑是站在發展</li> <li>■業知識和技能來改進教學</li> <li>■獨特情境下,這樣的法令</li> <li>ジ響呢?本研究以文獻綜述</li> </ul> |
|                                                                                                    |                                                                                          | Change Cancel                                             | も行實驗:一個採用傳統教 引手機和平板電腦作為輔助 、 直兩種教學方式對學習成果 な 的 的 な お の の お ち 、                                       |
| Search for grou 設定在                                                                                                    | 點至欲修改的 Grou<br>「Reference Type」欄位口                                                       | ps 後透過「Find and Replace」,<br>中找「 Journal Article」取代為「中文期刊 | 文獻」                                                                                                |

#### ..常見問題

碩臺資訊有限公司

2.格式改換

3.格式合併

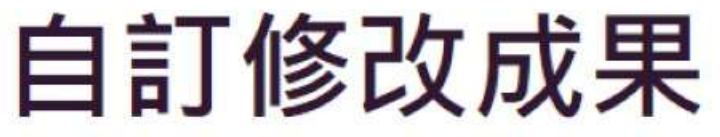

| EndNote 21 - Jamie.enl        |         |                        |                             |          |         |                |              | - a x                                                                                                    |
|-------------------------------|---------|------------------------|-----------------------------|----------|---------|----------------|--------------|----------------------------------------------------------------------------------------------------|
| Eile Edit Beferences Groups I | ags Lit | brary <u>T</u> ools    | <u>W</u> indow <u>H</u> elp |          |         |                |              |                                                                                                    |
| jamie@sris.com.tw             | <b></b> | 文期刊                    |                             | +        |         |                |              |                                                                                                    |
| 🖉 Sync Status                 |         |                        |                             |          |         |                |              |                                                                                                    |
| All References 12             |         |                        |                             |          |         |                | 4            |                                                                                                    |
| A Recently Added 12           |         |                        |                             |          |         | Advan          | iced search  | 網路文學閱讀情況之研究:以巴哈姆特電玩資訊站閱讀                                                                                                    |
| Unfiled 4                     | rt      | 立ち期王川                  |                             |          |         |                |              | 網路文學的用戶為例                                                                                                    |
| 🗊 Trash                       | 4       | - 文册 III<br>References |                             |          |         | 羽 臣 2+ 2       | ہ 🖉          | 本正主 林即邦 and 本做達                                                                                                    |
| MY GROUPS                     | -4      | References             | ,                           |          |         |                |              | 子正日, 种生形 and 子皮達                                                                                                    |
| 國中文期刊 4                       | 0       | Year                   | Author                      | Title ^  | Journal | Reference Type | Last Updated |                                                                                                    |
| 🖻 中文期刊 4                      |         | 2023                   | 李政和;李承傑                     | 手機禁令對中小學 | 傳播前沿    | 中文期刊文獻         | 2024/1/3     | 教育傳播與科技研究                                                                                                    |
| <ul> <li>My Groups</li> </ul> |         | 2023                   | 馬財專; 周韶                     | 產業技能人才需求 | 勞動及     | 中文期刊文獻         | 2024/1/3     | 2022 0                                                                                                    |
| ✓ MY TAGS +                   |         | 2023                   | 陳筆; 張玉燕;                    | 零售相關產業電子 | 勞動及     | 中文期刊文獻         | 2024/1/3     | 2023 Pages 21-43                                                                                                    |
| ✓ FIND FULL TEXT              | 1       | 2023                   | 李正吉; 林聖                     | 網路文學閱讀情況 | 教育傳     | 中文期刊文獻         | 2024/1/3     | DOI: 10.6137/rect.202312_(133).0002                                                                                             |
| ✓ GROUPS SHARED B             |         |                        |                             |          |         |                |              | 10 CEDE 16                                                                                                    |
| V ONLINE SEARCH +             |         |                        |                             |          |         |                |              |                                                                                                    |
| Jisc Library Hub Di           |         |                        |                             |          |         |                |              | 近年來網路又學越來越受到首繼入瓜注日, 半研究自住<br>調本臺灣民要閱讀網路立題的建況。 藉由田崎純結壺口                                                                          |
| Library of Congress           |         |                        |                             |          |         |                |              | 调旦室,高氏水陶碘和妇文字的(月九),相田口响四行电机<br>容訊 让 细 悠 绘 瘦 山 開 讀 細 悠 文 趣 作 品 的 讀 表 . 時 解 開 讀                                                   |
| ProQuest                      |         |                        |                             |          |         |                |              | 頁前如何和通道千萬續附近大学11回的視台,除所阅視<br>細路文趣的清末低好、行為、動機開翌槽。研究结果發                                                                           |
| PubMed (NLM)                  |         |                        |                             |          |         |                |              |                                                                                                    |
| Web of Science Co             |         |                        |                             |          | -       |                |              | APA 7th 中文 ~ Insert Copy ~                                                                                                    |
|                               |         |                        | 記得選擇                        | 至已修改好的   | 格式·     | 才能看見           | 改變           | 李正吉, 林聖邦, & 李俊達 (2023)。網路文學閱讀情況之<br>研究:以巴哈姆特電玩資訊站閱讀網路文學的用戶<br>為例。教育傳播與科技研究(133)、頁 21-43。<br>doi: 10.6137/rect.202312_(133).0002 |

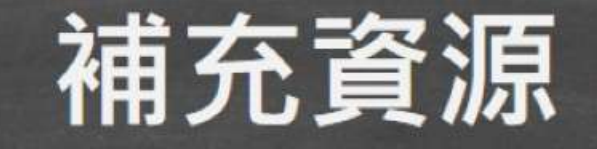

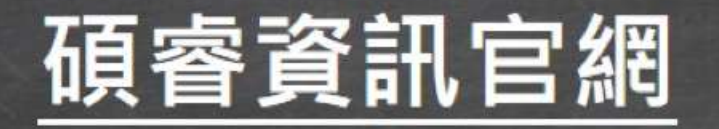

### 碩睿資訊粉絲團

### 教育訓練資源服務

服務專線:02-7731-5800 客戶服務信箱:services@customer-support.com.tw 專人服務時間:週一~週五9:00~12:00/13:30~17:30

111